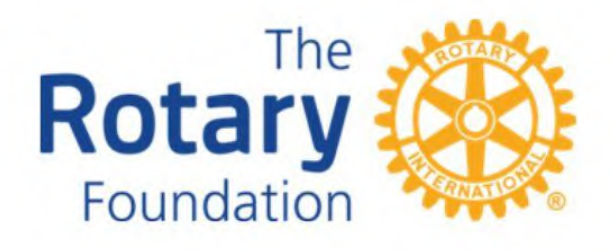

# 寄付・認証の手引き 2025-26年度版

国際ロータリー日本事務局財団室

E-mail: RIJPNTRF@rotary.org

本書のダウンロードはこちらから

https://piif-rfj.org/pdf/tebiki\_kifuninsho.pdf

本書は、2025年7月時点の情報をもとに作成しております。

# 本書の使い方

この手引きは、寄付や認証についてわからないことを気軽に参照していただくための資料です。目次 が掲載ページにリンクしていますので、知りたいことについての情報をピンポイントで探すことができ ます。

| 寄付者<br>寄付分類<br>寄付額 | 個人名で/クラブ名で/会社名で・・・<br>何を支援するために・・・<br>個人の表彰(認証)、クラブの認証・・・<br>税制上の優遇措置 | 「寄付者」<br>「寄付分類」<br>「認証」<br>「領収証」 | P.7~<br>P.8~<br>P.26~<br>P.21~ |
|--------------------|-----------------------------------------------------------------------|----------------------------------|--------------------------------|
| 送金方法               | クレジットカードで寄付をする                                                        | 「オンライン寄付」                        | J P.10~                        |
|                    | 銀行振込で寄付をする                                                            | 「銀行振込」                           | P.16~                          |
| 実績·認証              | 個人・クラブの認証について                                                         | 「認証」                             | P.26~                          |
|                    | 確定申告用の領収証の送付                                                          | 「領収証」                            | P.21~                          |
|                    | 記録を確認したい                                                              | 「レポート」                           | P.40~                          |

PDF 内検索ツールのご案内

PDFを開いた後、特定の情報を素早く見つけるために検索ツールを使用することができます。 以下の手順に従ってください:

1. PDF を開く

2. 検索ツールを開く:

- PDF ビューアの上部にある検索アイコン( 🔍 )をクリックします。

- または、キーボードショートカット「Ctrl + F」(Mac の場合は「Command + F」)を使用

します。

3. 検索語を入力:

- 検索バーに探したい単語やフレーズを入力します。

- 例えば、「認証」や「レポート」など。

4. 検索結果を確認:

- 検索語が含まれる箇所がハイライトされます。

- 次の検索結果に移動するには、矢印アイコンを使用します。

5. 検索を終了:

- 検索バーを閉じるには、検索バーの右端にある「×」アイコンをクリックします。

2

# 目次

| I. 寄付                                  | 7  |
|----------------------------------------|----|
| 1. 寄付者                                 | 7  |
| 留意点                                    | 7  |
| 2. 寄付分類                                | 8  |
| 年次基金                                   | 8  |
| ポリオプラス                                 | 8  |
| 恒久基金                                   | 9  |
| その他の基金                                 | 9  |
| 3. 寄付の方法                               | 10 |
| オンラインでの寄付(クレジットカード決済)                  | 10 |
| 寄付者本人による手続き                            | 10 |
| 自動定期寄付の設定                              | 13 |
| 自動定期寄付の変更・解除                           | 13 |
| 代理寄付                                   | 13 |
| 留意点                                    | 15 |
| 銀行振込による寄付                              | 16 |
| 留意点                                    | 16 |
| 公益財団法人ロータリー日本財団 寄付送金明細書                | 17 |
| 寄付送金明細書記入方法                            | 18 |
| 法人からの寄付                                | 19 |
| グローバル補助金への寄付                           | 20 |
| 4. 領収証                                 | 21 |
| 個人向け領収証                                | 21 |
| 法人向け領収証                                | 22 |
| 留意点                                    | 22 |
| よくある質問                                 |    |
| Q ID 番号がわからないのですが。                     | 23 |
| Q RI レートの確認方法を教えてください。                 | 23 |
| Q 寄付分類は何を選んだらいいですか。                    | 23 |
| Q ローターアクター/ローターアクトクラブからの寄付はどうしたらいいですか。 | 23 |

| Q  | 衛星クラブは寄付ができますか。また衛星クラブ会員の寄付はどこに記録されますか。認証品は | tど |
|----|---------------------------------------------|----|
| こり | こ届きますか。                                     | 24 |
| Q  | 「寄付ゼロクラブ」の対象となる寄付分類は何ですか。                   | 24 |
| Q  | ポール・ハリス・フェロー/ベネファクターの認証を受けたいのですが。           | 24 |
| Q  | ポール・ハリス・ソサエティ会員の寄付は、どうすればいいですか。             | 24 |
| Q  | 追悼寄付・記念寄付はどのようにしたらよいですか。                    | 24 |
| Q  | 本日送金をしましたが、送金明細書がまだ用意できていません。               | 24 |
| Q  | 本日送金した寄付は、いつレポートなどで確認ができますか。                | 24 |
| Q  | 領収証に書いてある金額が間違っているようです。                     | 25 |
| Q  | 日本円以外での寄付は、税制上の優遇措置の対象となりますか。               | 25 |
| Q  | 確定申告用の領収証が届きましたが、寄付者が違うようです。                | 25 |
| Q  | 確定申告の際に、証明書は必要ですか。                          | 25 |
| Q  | 住民税の寄付金税額控除の対象となりますか。                       | 25 |
| Q  | 相続財産からの寄付/遺言による寄付を受け付けていますか。                | 25 |

| II. 認証                                           | 26           |
|--------------------------------------------------|--------------|
| 1. 個人の認証                                         | 26           |
|                                                  |              |
| 認証の種類と認証品                                        | 27           |
| 「財団の友」会員                                         | 27           |
| ポール・ハリス・フェロー(Paul Harris Fellow)/マルチプル・ポール・ハリス・フ | ェロー(Multiple |
| Paul Harris Fellow)                              | 27           |
| ポール・ハリス・フェロー認証ポイント                               | 27           |
| 留意点                                              |              |
| ポール・ハリス・フェロー認証ポイント使用申請書の記入方法                     | 29           |
| ポール・ハリス・ソサエティ(PHS)                               |              |
| ポリオプラス・ソサエティ(PPS)                                |              |
| メジャードナー(Major Donor)                             |              |
| アーチ・クランフ・ソサエティ(Arch Klumph Society)              |              |
| ベネファクター(Benefactor)                              |              |
| 遺贈友の会(Bequest Society)                           |              |
| レガシー・ソサエティ(Legacy Society)                       |              |
|                                                  |              |
| 2. 法人の認証/感謝状                                     | 35           |
| 認証                                               | 35           |
| 感謝状                                              | 35           |

| 3. クラブのバ     | 、ナー認証/感謝状            |  |
|--------------|----------------------|--|
| 「Every Rota: | rian, Every Year」クラブ |  |
| 100%ロータリ     | ー財団寄付クラブ             |  |
| 100%ポール・     | ハリス・ソサエティ・クラブ        |  |
| 年次基金への-      | - 人当たりの寄付額上位 3 クラブ   |  |
| 留意点          |                      |  |
| End Polio No | ow 感謝状               |  |
| ローターアクト      | 寄付達成証                |  |
| 100%ポール・     | ハリス・フェロー・クラブ         |  |
| Rotary's Pro | omise クラブ            |  |
|              |                      |  |

| よく | ある質問                                          | 38  |
|----|-----------------------------------------------|-----|
| Q  | 会員のポール・ハリス・フェローのレベルがわかりません。次のレベルに上がるにはあとどのくらい | い寄  |
| 付  | をすればよいですか。                                    | .38 |
| Q  | 間違った認証品が届きました。/認証品が届きません。/寄付の累計が違います。         | .38 |
| Q  | PHF、PHS、PPS の違いはなんですか。                        | .38 |
| Q  | MDには、申込書など提出するべき書類がありますか。                     | .38 |
| Q  | バナー認証のために、年度途中の入・退会者も寄付が必要ですか。                | .39 |
| Q  | クラブの認証バナーはいつ頃送られますか。                          | .39 |
| Q  | 法人による寄付は、クラブ認証の対象となりますか。                      | .39 |
| Q  | クラブのバナー認証状況が確認できるレポートはありますか。                  | .39 |

# 

| 1. My ROTARY 各種レポート                  | 40 |
|--------------------------------------|----|
| クラブでレポートを閲覧できる人の役職                   | 40 |
| レポート閲覧方法                             | 40 |
| 閲覧できるレポートの種類                         |    |
| 使用頻度の高いレポート1 「クラブ認証概要レポート」           | 43 |
| 使用頻度の高いレポート2「月次寄付レポート」               |    |
| 使用頻度の高いレポート3「ポール・ハリス・ソサエティ(PHS)レポート」 | 46 |
| 使用頻度の高いレポート4 「寄付者履歴レポート」             | 47 |
|                                      |    |

| 2. | 個人情報の取り扱いについて        | 48 |
|----|----------------------|----|
| Ľ  | ュータリーにおける情報の取り扱いに関して | 48 |
| 佰  | 固人の寄付履歴·累計について       | 48 |
| L  | ∠ポート活用の参考            | 48 |

| よくある質問                                         | 49 |
|------------------------------------------------|----|
| Q レポートを開いてから、次のページに移れません。                      | 49 |
| Q レポートは印刷したり保存したりできますか。                        | 49 |
| Q レポートを開くと「ご確認ください」と表示されますがどうしたらいいでしょうか。       | 50 |
| Q ロータリークラブ・セントラル(RCC)で、目標はどのように設定しますか。         | 50 |
| Q 寄付をしたのに、ロータリークラブ・セントラル(RCC)の達成欄に金額が表示されません。. | 51 |
|                                                |    |

Q ベネファクターのための寄付をしたのに、RCC で達成人数が表示されません。......51

| 参考リンク集                                      | 52 |
|---------------------------------------------|----|
| 寄付送金明細書                                     | 52 |
| 国際ロータリー為替レート                                | 52 |
| ポール・ハリス・フェロー認証ポイント使用申請書(P.27-29)            | 52 |
| ポール・ハリス・ソサエティ(PHS)入会フォーム(オンライン)(P.30)       | 52 |
| アーチ・クランフ・ソサエティ パンフレット                       | 52 |
| 100%ポール・ハリス・フェロー・クラブ申請書(P.55)               | 52 |
| オンライン寄付(クレジットカード決済)                         | 52 |
| ロータリーのウェブサイト「ご寄付の方法」                        | 52 |
| 公益財団法人ロータリー日本財団ウェブサイト(「ご支援」のページにこの手引きが掲載されて | いま |
| す。)                                         | 52 |

# MY ROTARY 情報の管理......53

| 個人名の登録/変更                 |    |
|---------------------------|----|
| クラブ役員による登録/変更             | 53 |
| ご本人による My ROTARY からの入力/変更 | 53 |
| クラブの郵送先住所の入力/変更           | 54 |

# 100%ポール・ハリス・フェロー・クラブ申請書......55

# I.寄付

# 1. 寄付者

寄付者は、次のいずれかとなります。

- 個人:ロータリー会員、ロータリー会員以外
- 法人⇒P.19「法人からのご寄付」参照
- クラブ:ロータリークラブ、ローターアクトクラブインターアクトクラブ(P.23「よくある質問」
   参照)
- 地区
- ゾーン

#### 留意点

- 会費と寄付を一緒に集める場合
  - 寄付金額や寄付分類(使途)の説明を十分に行い、寄付者が理解された後に送金をお手続きください。
- ② 周年行事やイベントにて集まったご寄付の寄付者
  - イベント名やグループ名などを、寄付者にはできません。イベントなどで不特定の方から頂いたご寄付を送金する場合、イベントを主催したクラブや地区、あるいは個人が寄付者となります。
  - 寄付先、寄付者名、寄付額、寄付分類(使途)などを事前に寄付者に伝えておくことが重要 です。

(例)「(公財)ロータリー日本財団に、〇〇ロータリークラブとして、チケット代 1,000 円の うち 300 円をポリオ根絶のために寄付をします。」という文言を、コンサートの広告に掲載 する。または、チケット販売時に必ず伝える。

複数のクラブからの寄付を一括で振り込みされる場合、寄付送金明細書はクラブごとにま とめて寄付者名をご記入ください。

# 2. 寄付分類

ロータリー財団の寄付には、使途や使い方によってさまざまな分類があります。

### 年次基金

今日のロータリー活動を支える基本的な寄付です。ロータリーは、世界中の地域社会で、平和の推進、水と衛生状態の改善、教育の支援、地域経済の発展、母子の健康、疾病の予防や治療、環境の 保護といった活動にあたっています。このような取り組みを支えるために、ご寄付は、寄付時に選択した種類に応じて活用されます。

#### 年次基金の種類

| シェア          | ご寄付は3年間投資され、寄付の47.5%ずつがDDF(地区財団<br>活動資金)とWF(国際財団活動資金)、5%が運営費となります。地<br>区の活動やロータリー財団の活動に活用されます。                     |
|--------------|----------------------------------------------------------------------------------------------------|
| WF(国際財団活動資金) | グローバル補助金に対する上乗せや、その他財団プログラム(ポリオ<br>プラス、大規模プログラム補助金等)の資金などに活用されます。                                                  |
| 重点分野         | 平和構築と紛争予防、水と衛生、基本的教育と識字率向上、地域社<br>会の経済発展、母子の健康、疾病予防と治療、環境、のいずれかを指<br>定して寄付ができます。指定した分野のグローバル補助金プロジェク<br>ト等へ活用されます。 |

# ポリオプラス

ポリオ根絶活動を支援します。

支援例: ワクチン投与、報告・モニタリング、症例分析、輸送手段、ヘルスキャンプの設置、広報活動 など

#### 恒久基金

年次基金が今日の活動を支える一方、恒久基金へのご寄付は、未来において持続可能なプロジェクトを実施するために必要な財源となります。恒久基金は投資され、元金が支出されることはなく、利用可能な収益の一部が毎年、ロータリー財団プログラムを支える活動資金となり、恒久的な支援となります。また、遺贈のご寄付は原則、恒久基金となります。

#### 冠名基金

恒久基金へのご寄付25,000ドル以上でお好きな名前を付けた基金(冠名基金)を設立することが でき、個別で管理されます。ご寄付の前に、冠名基金設立同意書の締結が必要となります。すでに、 冠名基金を保有している方は、ご自身の基金に寄付を追加することもできます。銀行振込の場合は、 基金番号を寄付送金明細書に記入、オンライン寄付の場合はMy ROTARY にログインした上、基 金番号をご指定ください。冠名基金の設立についてのお問合せは、財団室までご連絡ください。

#### 恒久基金の種類

|             | 利用可能な収益の 50%が DDF に、残りの 50%が WF になりま |
|-------------|--------------------------------------|
| シェア         | す。DDF として利用可能な収益が地区に通知されるのは年度開始      |
|             | 後です。                                 |
| WF          | 利用可能な収益の全額がWFになります。WFは、グローバル補助       |
| (国際財団活動資金)  | 金に対する上乗せやその他財団プログラムなどに活用されます。        |
|             | ロータリー平和フェローシップやセンターの維持費など、プログラム全     |
| ロータリー平和セノター | 体に係る費用に活用されます。                       |
|             | 平和構築と紛争予防、水と衛生、基本的教育と識字率向上、地域社       |
| 重点分野        | 会の経済発展、母子の健康、疾病予防と治療、環境、のいずれかを指      |
|             | 定して寄付ができ、利用可能な収益が指定した分野のグローバル補       |
|             | 助金プロジェクト等に活用されます。                    |

# その他の基金

特定の使途のために短期間で利用される寄付です。

| 承認された       | 承認されたグローバル補助金等への現金拠出です。送金時には、寄          |
|-------------|-----------------------------------------|
| 財団補助金への拠出   | 付送金明細書に必ず補助金番号を記入してください。                |
|             | クラブや地区による災害救援活動や復興活動に生かされます。この          |
|             | 基金へのご寄付は、特定の災害に指定することはできず、 <u>ロータリー</u> |
| ロータリー火吉秋坂基立 | <u>災害救援補助金</u> を通じて活用されます。規模の大きな災害について  |
|             | は、一時的な専用基金が設けられる場合があります。                |
| 冠名指定寄付      | グローバル補助金冠名指定寄付(15,000ドル以上)、ロータリー平       |
| (寄付前に同意書作成) | 和センター冠名指定寄付(金額は支援先による)                  |
| その他         | その他、臨時に設置された基金                          |

# 3. 寄付の方法

ロータリー財団への寄付は、公益財団法人ロータリー日本財団を通じて送金することで税制上の優 遇措置を受けることができます。寄付の方法は、以下が挙げられます。

- オンラインでの寄付(クレジットカード決済)
- 銀行振込による寄付

# オンラインでの寄付(クレジットカード決済)

My ROTARY からクレジットカードによるオンライン寄付が可能です。会員情報に登録されている メールアドレスで、My ROTARY にログインしてお手続きください。

<u>My ROTARY</u>にログイン後、画面右上の「ご寄付」をクリックします。(オンライン寄付の入り口はこのほか複数あります)

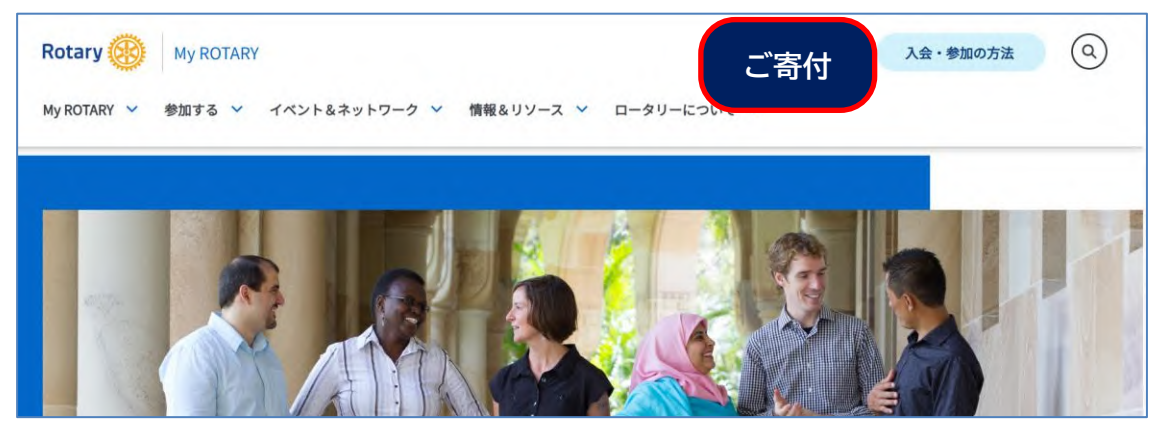

#### 寄付者本人による手続き

寄付者本人が My ROTARY にログイン後、画面右上の「ご寄付」をクリックします。

手続き画面へ移動するので、画面の表示に沿って寄付先(寄付分類)や寄付金額、寄付者の情報や クレジットカード情報などの入力をします。

- 日本語の氏名の姓と名の間は全角の空白をご入力ください。
- 住所の郵便番号には必ずハイフン「-」(○○○-○○○)が必要です。
- 一回の寄付では、一種類の寄付分類のみが選択可能です。複数の寄付分類に寄付頂く際は、回数を分けてお手続き頂く必要がございます。
- 税制上の優遇措置を受けるには、手続き画面の中で「国:日本」「通貨:円」となっていることが条件となります。
- My ROTARY アカウントは事前に会員情報に登録されているメールアドレスで作成してください。登録がない場合、会員の寄付実績とみなされません。
- オンライン寄付で住所等の変更をされても会員情報には反映されません。会員情報の確認や修正、変更についてはマイアカウントのマイプロフィールからお手続きいただけます。

追悼寄付/記念寄付として寄付することもできます。

|        | ご寄付                                    |                                                |
|--------|----------------------------------------|------------------------------------------------|
|        | 故人のお名前                                 | 記念寄付への寄付の<br>場合には「記念寄付<br>を選び、お相手のお            |
|        | ✓ お相手にこの寄付について通知を送ることを希望               | 名前を入力します。                                      |
| 固人情報 ( | ローマ字で記入)<br>登録情報が表示されます。               | 必須項目                                           |
|        | Таго                                   | は、全角でスペー                                       |
|        | Kokusai                                | <u>ス</u> を入れます。<br>例:国際太郎                      |
|        | 氏名(日本語で記入。姓と名の間は1字空白をあける               | 0                                              |
|        | この項目は必須です                              | 必須項目                                           |
|        | 01-2345-6789                           | <ul> <li>Eメールアドレス</li> <li>(半角)は正しく</li> </ul> |
|        | Eメール<br>Eメールアドレスをご入力ください               | <ul> <li>力しないと、進め</li> <li>ません</li> </ul>      |
| 住所(ロ-  | マ字で記入)                                 |                                                |
|        | 登録情報が表示されます。<br>Blapan Office          |                                                |
|        | a jupon once                           |                                                |
|        | Kokusai Rotary, Mita Kokusai Bldg. 24F | 必須項目                                           |
|        | Mita 1 Chome 4-28                      | <ul><li>必す半角のハイフン</li><li>が必要です。</li></ul>     |
|        | Minato-ku                              | 例: 108-0073                                    |
|        | Токуо                                  |                                                |
|        |                                        |                                                |

※ 寄付に手数料(寄付額の3.5%)を追加するかどうかは、任意です。追加した場合には、手数料 を含めてクレジットカードから引き落としとなり、寄付実績となります。

| 寄付に手数料を追加する |                                            |  |  |  |
|-------------|--------------------------------------------|--|--|--|
|             | はい、手続にかかる費用、JPY 350を私の寄付に<br>追加することを希望します。 |  |  |  |

最後に、「寄付内容を確認する」ボタンをクリックすると画面上部に内容が表示されますので、間違い がないか確認し「送信」ボタンをクリックしてください。(確認画面は上部に表示されるため、表示によ り画面が真っ白に見えることがあります。ページの上のほうに表示されていますので、スクロールして ご確認ください。)

|                                                                       | 寄付内容を確認する |  | 送信 |  |
|-----------------------------------------------------------------------|-----------|--|----|--|
| ■     あなたのデータは安全です                                                    |           |  |    |  |
| ロータリーは個人のプライバシーを重視しています。ロータリーにご提供いただく個人データは、主にロータリーの公式業務(財務手続き、ロータリー財 |           |  |    |  |
|                                                                       |           |  |    |  |

「送信」後、今回の寄付の内容がもう一 度表示されます。確認画面として印刷 し、保管してください。

手続き完了後には、寄付者の情報に記 載されているアドレス宛に以下のような 確認メールが送られます。 アルファベット小文字「c」から始まる確 認番号は、お問い合わせの際に必要と なりますので、保存をお願いします。

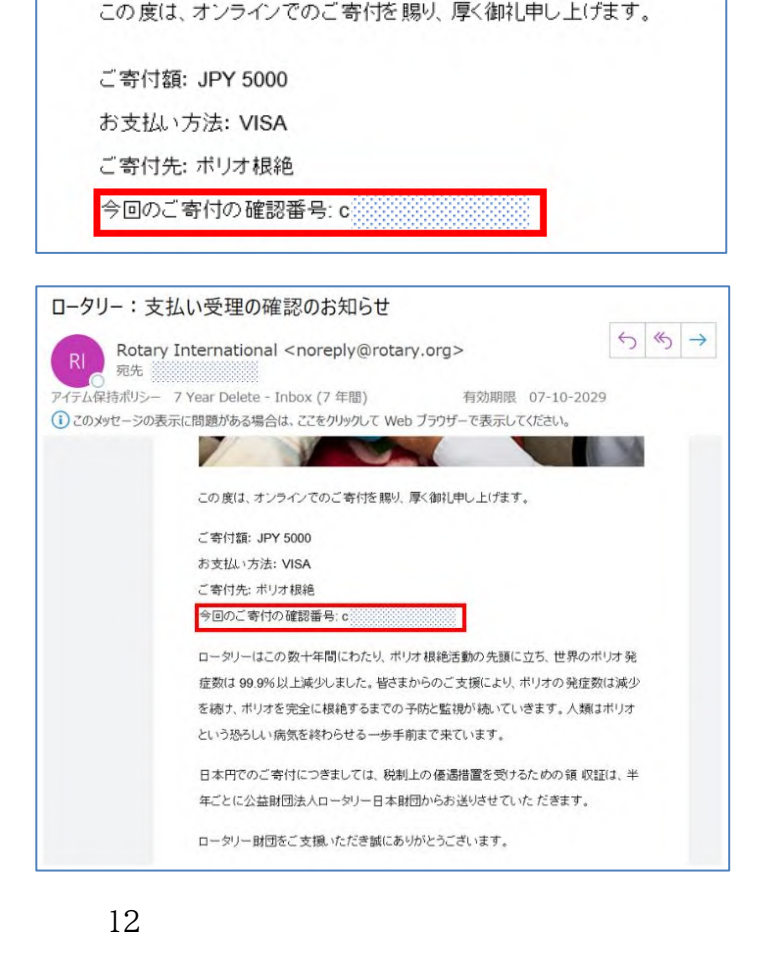

#### 自動定期寄付の設定

手続き画面にて、「寄付の種類」で「定期寄付」 を選択すれば、設定した金額が自動的にクレジ ットカードで定期的に寄付されるよう設定する ことができます。

(選べる頻度:月に一度/四半期に一度/毎 年)

#### 自動定期寄付の変更・解除

前項で設定した自動定期寄付を、変更(金額 や頻度)、または解除することができます。My ROTARY にログイン後、画面右上の「マイア

| カウント」をクリックし、「 | 「寄付者専用ページ | 」を開き「現在設定されてい | いる定期寄付」よりお手続きくだ |
|---------------|-----------|---------------|-----------------|
|---------------|-----------|---------------|-----------------|

| さい。              | Rotary.org 🖸 ブランドリソースセンター 🖸 🖷                          | ● 日本語 ~ ● マイアカウント ^             |
|------------------|--------------------------------------------------------|---------------------------------|
| クレジットカー          | Rotary 🛞 My ROTARY                                     | 寄付者専用ページ                        |
| ドの変更の場<br>合は、設定済 | My ROTARY ~ 参加する ~ イベント&ネットワーク ~ 情報&リソース ~ ロータリーについて ~ | アカウント関連サービス<br>アカウント設定<br>ログアウト |
| みの自動定期           |                                                        |                                 |

寄付を解除し、新規で自動定期寄付の設定をお願いしま す。

自動定期寄付の停止につきましては、クラブの退会のお 手続きとは異なります。My ROTARY-寄付者専用ペー ジより、別途「定期寄付の解除」をクリックして、お手続き をお願いいたします。

#### 代理寄付

 役職登録済みのクラブ会長、幹事、会計、事務局の 方などは、所属クラブまたはクラブ会員に代わって寄 付の手続きができます。手続き画面で寄付分類(P.

8~)を選択した後、「これはクラブまたは会員からの寄付です」を選び、詳細を入力してください。

- 複数クラブを担当する常任事務局職員の場合は、寄付の際にクラブ選択の欄がございますので、代理寄付をするクラブを選択してください。
- 一度に手続きできるのは、寄付分類は一種類のみ、また、クラブ寄付と個人寄付のいずれかです。複数の寄付分類に寄付いただく場合や、クラブ寄付と個人寄付の両方がある場合は、それぞれの寄付分類、寄付者ごとに分けてお手続きください。

| 国をお選びください            |                 |
|----------------------|-----------------|
| 日本                   | ~               |
| 通貨をお選びください           |                 |
| B                    | ~               |
| 寄付先:公益財団法人ロータリー日本財団. |                 |
| 寄付の種類を選択             |                 |
| <br>1回の育付            | ⊘<br>定期高付       |
| 定期寄付の鎖度              |                 |
| 選択                   | ~               |
| 月に一度                 |                 |
| 四半期に一度<br>毎年         |                 |
| 5000 10000 3         | CODOD 50000 その他 |

| 寄付者              | 専用ページ                        |
|------------------|------------------------------|
| 寄付履歴、誓約、これまでの認   | 証についての情報をご覧いただけます。また、ロータリー定期 |
| 私のレポート&フォ        |                              |
| 寄付者履歴レポート        |                              |
| 寄付送金明編書          |                              |
| ポール・ハリス・フェロー職題   | ポイント使用申請書                    |
| 政府発行の身分証明        | 書番号(インド、イタリア、韓国のみ)           |
| インドの永久口座番号 (PAN) | を入力                          |
| イタリアの財務コードを追加す   | ō                            |
| 韓国住民登録番号(RRN)を入  | <del>ئ</del>                 |

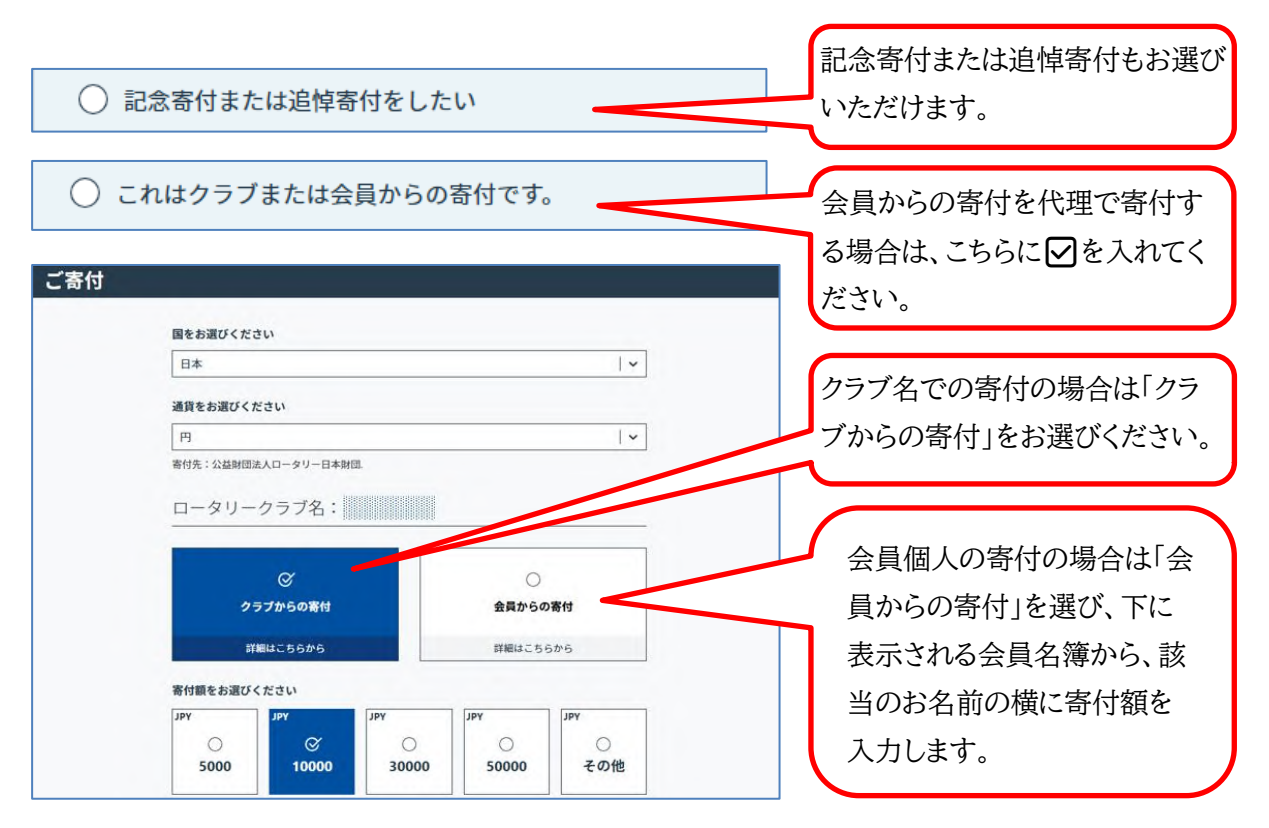

内容確認後、変更点があれば「寄付内容を編集する」をクリックし、変更後「送信」を押します。

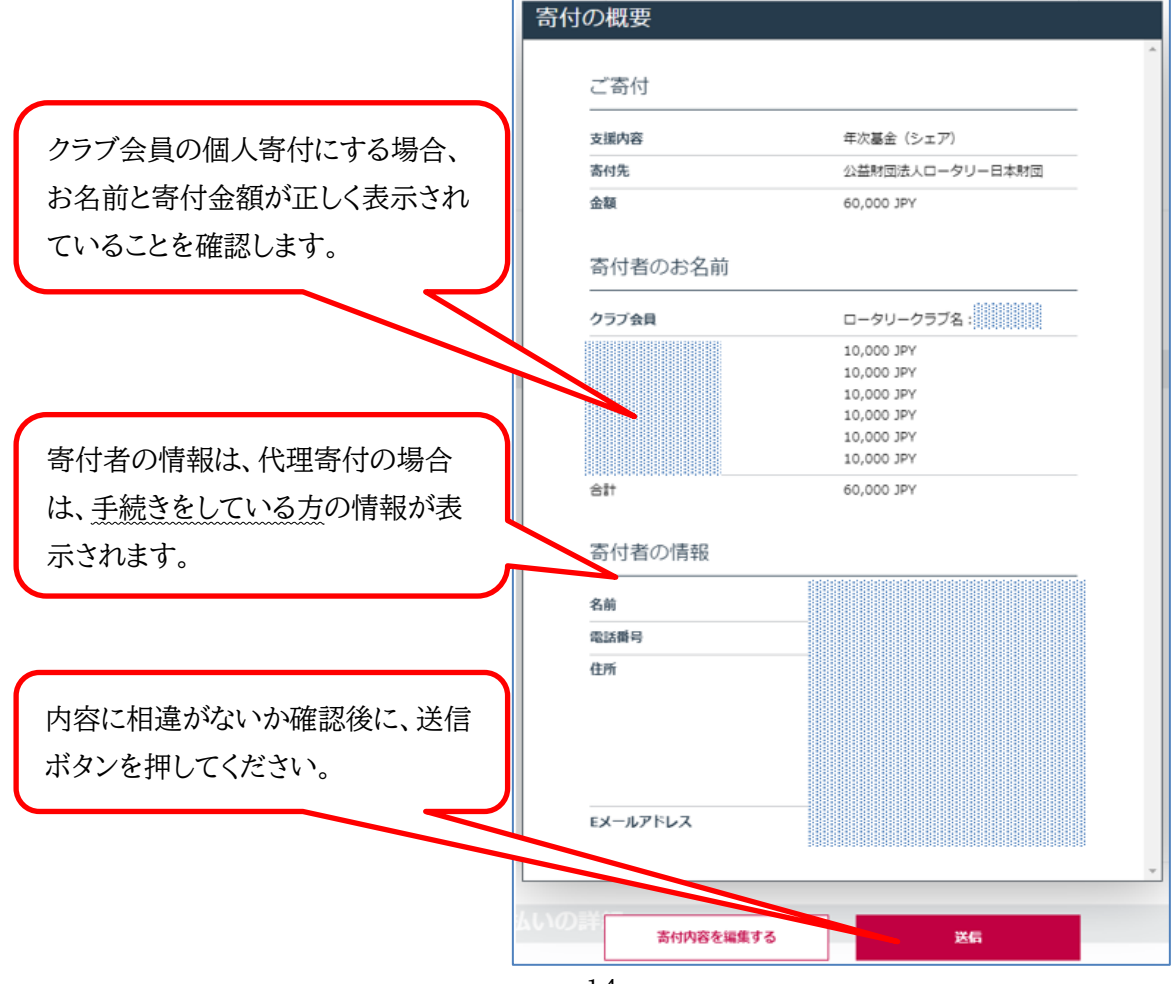

手続き完了後には、寄付者の情報に 記載されているアドレス宛に以下の ような確認メールが送られます。 確認番号は、お問い合わせの際に 必要となりますので、保存をお願い します。

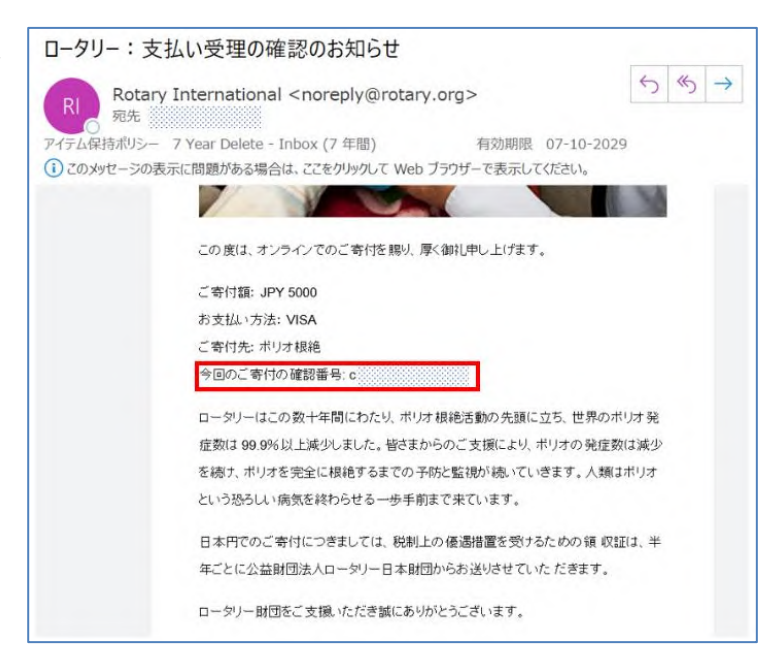

#### 留意点

۰.

- 法人寄付、恒久基金の重点分野への寄付など指定できない寄付がございます。
- 一度に手続きできるのは、寄付分類は一種類のみ、代理寄付はクラブ寄付と個人寄付のいずれ かです。複数の寄付分類に寄付いただく場合や、クラブ寄付と個人寄付の両方がある場合は、 お手数ですがそれぞれの寄付分類、寄付者ごとにお手続きください。

オンライン寄付に関してご不明な点がある場合は、経理室(<u>rijpnfs@rotary.org</u>)までご連絡下さい。

# 銀行振込による寄付

- **1** 寄付者の確認 P.7「寄付者」参照
- 2 寄付分類の選定 P.8~「寄付分類」または P.26「個人の認証」参照
- 3 寄付送金明細書の記入・提出 P.18「寄付送金明細書記入方法」参照
- 4 寄付金を指定の口座へ送金 銀行口座:三井住友銀行 赤羽支店 普通預金 3978101
   名義:公益財団法人ロータリー日本財団

#### 留意点

- 寄付は寄付送金明細書に入力された ID 番号の寄付者の寄付として扱われます。
- 個人か法人かなど、寄付者によって個人の認証やクラブのバナー認証の目標の対象となら ないことがあります。

.....

- 確定申告用領収証の寄付者名は、My ROTARY でご登録いただいている会員情報の日本名氏名が記載されます。外国語名の場合、領収証に記載すべき名義をアルファベットまたはカタカナでご登録ください(注意例:マリアと Maria など)。特殊漢字は、システム上表示できない場合、略字にて領収証を発行させていただきます。
- 日本名氏名未登録の方や変更があった場合は、My ROTARY にて更新してください。寄 付送金明細書の情報では会員情報の更新はされません。
- 新会員からの寄付は、寄付の前に会員登録をお願いします。会員登録の際は、お名前のローマ字及び日本名氏名に間違いのないようご留意ください。パスポートのスペル等を推奨します。

#### 公益財団法人ロータリー日本財団 寄付送金明細書

銀行振込での寄付の際は、寄付送金明細書を日本事務局へお送りください。

#### 送付方法のお願い

- (PDF ファイルではなく)エクセルファイルのまま、メールに添付してお送りください。
   FAX は読み取りにくい場合があります。可能な限りメール添付にてお願いいたします。
- メールの件名には、「クラブ名 寄付送金明細書」を入れてください。
   (例)件名:三田国際 RC 寄付送金明細書
- 寄付送金明細書の内容に間違いが無いかよくご確認いただき、お振込みの当日までに kifu@rotary.org までメール添付にてご送付ください。

#### 寄付送金明細書の入手方法

寄付送金明細書のダウンロードは、<u>こちら</u>のリンクよりダウンロードが可能です。 または、<u>My ROTARY</u> にログイン後、画面上部タブの「参加する」をクリック→「寄付の方法」をクリ ック。「寄付」ページの最下部「寄付書式」の中の「<u>公益財団法人ロータリー日本財団</u>寄付送金明細 書(ロータリー会員/クラブ用)」をクリックでも、ダウンロードが可能です。

| 公益財団法人 ロータリー日本財団 A 寄付送金明細書(振込専用) TEL:03-5439-5806 |                                                                                                    |                                                                                       |                         |                        |                      |              |  |
|---------------------------------------------------|----------------------------------------------------------------------------------------------------|---------------------------------------------------------------------------------------|-------------------------|------------------------|----------------------|--------------|--|
|                                                   | <b>振込先</b> :三井住友銀行<br>送金明細書送付先:                                                                                                    | 亍 赤羽支店 普通預金<br><u>kifu@rotary.org</u>                                                 | 〒3978101 名書<br>エクセルデータの | €:公益財団法人।<br>)ままメールに添付 | ロータリー日本財<br>し、送金日までに | 団<br>お送りください |  |
| 通                                                 | 信欄:                                                                                                    |                                                                                       |                         |                        |                      |              |  |
| *;                                                | <ul> <li>−括1万ドル以上の大口寄付について寄付者名を公表することがあります。希望</li> <li>□ 公表しないで下さい。(寄付者名)</li> <li>アンカン・「○○ローターアクトクラブは、「○○ローターアクトク</li> <li>マブ」の様に略さずに記入してください。</li> </ul> |                                                                                       |                         |                        |                      |              |  |
| *                                                 | は用きてもいったときす。<br>* 自動計算で表示される箇所 ←この色がついている箇所は数式により自動計算されるため、力不要です。<br>合計額等が表示されますので、入力内容に誤りが無い」と確認ください。<br>着金日のRIレートが適用されます                                 |                                                                                       |                         |                        |                      |              |  |
| 送金                                                | 送金(予定)日                                                                                                    | 振込元                                                                                   | 金融機関支店。                 | 8                      | 送金額<br>¥0            | RIレート        |  |
| 情報                                                | 地区番号                                                                                                    | クラブ番号                                                                                 | クラ                      | ブ名                     | 担当者名                 | TEL          |  |
|                                                   | <b>寄付者名</b><br>(領収証名)                                                                                                    | 第名     ローマ字     ID番号     寄付分類     円金額     \$金額       I名)     ▼で選択     合計¥0     (自動計算) |                         |                        |                      |              |  |
| > <u>送金明細書</u> 寄付分類 入力方法 認証一覧                     |                                                                                                    |                                                                                       |                         |                        |                      |              |  |
| L                                                 | 入力方法の詳細はこちらからご参照いただけます。                                                                                                    |                                                                                       |                         |                        |                      |              |  |

#### 寄付送金明細書記入方法

- 通信欄・特記すべき事項を入力してください。
   (領収証、認証品等に関する連絡、法人名の修正・変更のご依頼など)
- ② 送金情報 ・「送金(予定)日」:送金の着金日をご入力ください。送金手続き日と着金日が異なる場合、ご注意ください。
   ・「送金額」(セル F17)と、「円金額」(セル F22)は自動計算されますので、振込額と一致していることをご確認ください。
   ・RI レート:ごちらのリンクより着金日の月の RI レートをご確認ください。
   (例: \$1=¥150の場合「150」と数字で入力)
   ・TEL:日中連絡が取れる電話番号を入力してください。
- ③ 寄付者名 ・寄付者名は My ROTARY にご登録の氏名をご入力ください。
   ・法人名義での寄付(P.19 参照)の場合は、寄付者である法人名を入力してください。送金明細書の初回の表記がそのまま確定申告用領収証作成のデータ
  - となるため、正確にご記入ください。 ・P.7「寄付者」、P.21 領収証「個人の日本語表記」も併せてご参照ください。
- ④ ローマ字 ・会員の登録情報通りに入力してください。例:Sato と Satou など 法人の場合も正確な英語名称が必要です。(P.19「法人からの寄付」参照)
   ※正式名称・スペルは必ずご本人や会社に確認してください。
   ※会社の英語名称がなく、新しく作成する場合は、「Kabushiki-Kaisha」で はなく「Co.」「K.K.」など、できるだけ文字数が少なくなるようお願いします。
- ⑤ ID 番号 ・寄付者の ID 番号を正確に漏れなく入力してください。新会員は先に My ROTARY から会員登録をし、ID 番号を取得してください。 ※ID 番号の入力間違いがよく見られます。データ処理上、寄付者はご入力の ID番号によって判断されますので、充分にご留意ください。
- ⑥ 寄付分類 ・寄付分類をセルのドロップダウンリスト(▼)から選択してください。グローバル補助金や冠名基金への寄付は、番号を入力してください。
   ・ポール・ハリス・フェローなどの認証名は入力しないでください。
   〈良い例〉 年次基金-シェア/恒久基金-シェア/ポリオプラス/恒
  - (RV-M) 中八泰亚 シェアノ 恒八泰亚 シェアノ ホリオノラハノ 恒 久基金-ロータリー平和センター/冠名基金(E12345) など
  - 〈悪い例〉 ベネファクター/ポール・ハリス・フェロー/ポール・ハリ ス・ソサエティ/創立〇〇周年記念、新会員寄付 など ※寄付分類の確認が取れない場合、年次基金-シェアとさせていただきます。
  - ※寄付分類の詳細は、P.8~「寄付分類」またはP.26~「個人の認証」参照
- ⑦ 円金額 ・寄付者、寄付分類ごとに一行使い、円金額を入力します。経費負担を軽減するため、できるだけ一口 2,000 円以上でお願いします。
   ・グローバル補助金の現金拠出は、5%追加分も合わせて送金してください。
- ⑧ \$金額 ・円金額と RI レートで自動計算されます。
   ※データ処理上、レートにより、数セント単位の誤差が生じる場合があります。

# 法人からの寄付

初めての法人からの寄付の場合は、寄付送金明細書の「寄付者名」欄に法人名を正確に入力してく ださい。アルファベット表記も初回の寄付送金明細書をもとに登録されます。「ローマ字」の欄に正確 な英語名称を、通信欄に「新規」と入力してお送りください。(法人名の注意例:㈱と株式会社など)

2回目以降は、P.43「クラブ認証概要レポート」から ID 番号をご確認の上、入力をお願いします。本 レポートの画面左上の「Club Members」を「Members(すべての値)」にすると、登録されている 法人名・ID を確認することができます。

- 法人からの寄付の場合も税制上の優遇措置の対象となります。「寄付者名」に入力された法人 名で、確定申告用の領収証が発行されます。その場合、個人名での確定申告用領収証は発行 されません。
- 法人からの寄付は、個人の寄付履歴へは含まれず、法人からの寄付の履歴を個人の寄付履歴 へ移行することもできません。
- 法人からの寄付は、ポール・ハリス・フェローやベネファクターなどの個人の認証や、全会員の寄付を条件とする表彰(クラブのバナー認証)の対象にはなりませんのでご留意ください。(P.36~「クラブのバナー認証/感謝状」参照)
- 法人名に変更がある場合は、必ず寄付送金明細書の通信欄にてお知らせください。

法人からの大口寄付(一括一万ドル以上)の場合は、財団室までお知らせください。

### グローバル補助金への寄付

送金の流れ

- 1 拠出額の決定 自分たちのプロジェクトあるいは姉妹クラブなどの依頼に対し、拠出額を 決める。
- 2 申請書の提出 代表提唱者が申請書を作成し、拠出額とクラブ名を資金調達に含める。 (補助金番号が付与される)
- 3 補助金の承認 補助金申請書が、ロータリー財団から承認される。
- 4 拠出金の送金 拠出予定のクラブが、ロータリー財団または補助金受領口座へ送金する。(下記詳細)
- 5 補助金の授与 全ての送金が確認された後、補助金受領口座に補助金が送金される。

拠出金の送金方法 ①と②の方法があります。承認前に送金することはできません。

#### ① ロータリー財団への寄付として送金

<拠出額+5%の経費負担分を送金時のRIレートで日本円にて送金>

寄付先をお選びください ● オンライン(クレジットカード決済): お急ぎの際はクレジットカード支払いを推奨 グローバル補助金は、持続可能で測定可能な成果をもたらす大規模な国際的活動を支援 します。 いたします。 • 銀行振込: GG に続く数字を入力 補助金番号(数字のみ入力) 寄付送金明細書に記載されている口座に、送 金時のRIレートで日本円にてご送金くださ 検索 い。寄付送金明細書の寄付分類欄に必ず プロジェクトのタイトルが表示されます↔ GG で始まる補助金番号を入力して、着金日 必要な余額; までにメールにてお送りください。 富原車項:ロータリー財団は、資金の手続きにかかる費用を賄うためにご寄付の 現全拠出版の全額をグローバル補助全に充てるためには、その全額の5%を近加した上でごう だくようお問いいたします。

寄付者が会員個人の場合は、その個人の実績・認証へ反映されますが、所属クラブの拠出額として グローバル補助金の手続きは進みます。

#### 2 補助金受領口座に送金 <5%の上乗せ不要>

- 口座に入金されたことの証明書(通帳の写しなど)をロータリー財団へお送りください。
- 補助金を日本側のクラブが受領する場合は直接入金できますが、海外のクラブが補助金を受け 取る場合は海外送金となりますので、①のロータリー財団を通じて送金することをお勧めしま す。
- ロータリー財団への寄付実績や認証、寄附金領収証の対象にはなりません。

※送金額や入金状況は、「補助金の詳細レポート」でご確認いただけます。(P.44~「各種データ・レ ポート)参照)

# 4. 領収証

公益財団法人ロータリー日本財団への寄付は特定公益増進法人への寄付として、税制上の優遇措 置が受けられます。個人の寄付金に対する税制上の優遇措置は、「所得控除」と「税額控除」のいず れかを選択することが可能です。寄附金領収証は、確定申告の際に必要となり、再発行はできませ んので大事に保管してください。

# 個人向け領収証

### 発行・到着予定時期(半年ごとにクラブへ発送)

| 寄付した時期           | 領収証発行時期 | クラブへ到着予定時期 |
|------------------|---------|------------|
| 1月から6月末までの寄付     | 7月末発行   | 8月初旬到着予定   |
| 7 月から 12 月末までの寄付 | 1月末発行   | 2月初旬到着予定   |

#### 個人の日本名氏名

初めての寄付の場合や、寄付者の日本名氏名に変更・修正がある場合は、My ROTARY の会員 情報からご確認・お手続きをお願いいたします。または、ご本人がマイプロフィールから修正できま す。

#### 同封物

|   | 送付物                                             | 送付物の内容                                                                                                    |
|---|-------------------------------------------------|----------------------------------------------------------------------------------------------------|
| 1 | 確定申告用寄附金領収証<br>についてのお願い                         | クラブへの送付状です。                                                                                                    |
| 2 | 寄附者の皆様へ                                         | 確定申告に関する説明書です。コピーして寄付者<br>へお渡しください。                                                                                                    |
| 3 | 領収証一覧                                           | 発行された領収証の一覧です。クラブで保管してく<br>ださい。<br>※領収証 No.の末尾に「G」と表記があるものは、<br>クレジットカードでの寄付です。銀行振込の分とは<br>別に発行されます。                                                                          |
| 4 | 表面: 確定申告用寄附金領収証<br>(送付のご案内含む)<br>裏面: 税額控除に係る証明書 | 表面:確定申告用寄附金領収証です。寄付者に原<br>本をお渡しください。領収証の金額は、半年間の寄<br>付の合計金額で、その期間中の最後の寄付日が<br>記載されています。<br>裏面:当財団が税額控除対象の団体であることの<br>証明書です。<br>※領収証は、銀行振込みとクレジットカードでの寄<br>付とそれぞれ分かれて同封されています。 |

# 法人向け領収証

#### 発行·到着予定時期

クラブへ4週間程度で発送します。

#### 同封物

|   | 送付物                        | 送付物の内容                                    |
|---|----------------------------|-------------------------------------------|
| 1 | 確定申告用寄附金領収証について            | クラブへの送付状です。                               |
| 2 | 領収証一覧                      | 発行された領収証の一覧です。クラブで保管<br>してください。           |
| 3 | 確定申告用寄附金領収証送付のご案内<br>(領収証) | 下部に確定申告用寄附金領収証が付いてい<br>ます。寄付者に原本をお渡しください。 |

#### 留意点

- クラブ/地区の名義での寄付には領収証は発行されません。
- 個人名で発行された領収証を、法人名に訂正してほしいというご依頼が多く寄せられます。個人名での寄付に対し、法人名での領収証は発行できません。法人名での領収証をご希望の場合、法人からの寄付として、寄付送金明細書の寄付者欄に法人名と法人の ID をご記入ください。

.....

● 確定申告の際に特定公益増進法人であることの証明書は不要です。

# よくある質問

### Q ID 番号がわからないのですが。

 ご自身の ID 番号は、My ROTARY にログイン後、画面右上のマイアカウントをクリックし、「マ イプロフィール」をクリックして表示されるページでご確認いただけます。

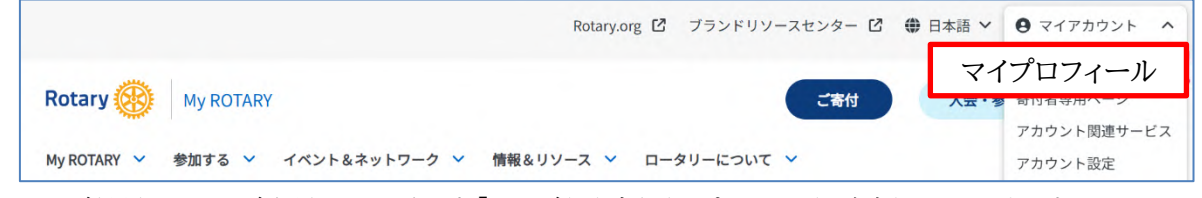

クラブ役員は、クラブ会員の ID 番号を「クラブ認証概要レポート」からご確認いただけます。
 退会した個人、寄付をしたことがある一般の方、法人の ID 番号も「クラブ認証概要レポート」の
 画面左上にて「Club Members」から「Members(すべての値)」にすると確認することができます。(P.43「クラブ認証概要レポート」参照)

### Q RIレートの確認方法を教えてください。

- My ROTARY にログイン後、画面中央右の「クラブの情報を見る」をクリックし、上部に表示されるメニューで「財務」を選択します。「ロータリーの為替レート」ページから、該当月をクリックし、ダウンロードされた PDF ファイルにてご確認ください。
- 国際ロータリーの為替レートは、世界各地の会員にとって最も正確な市場を反映するために、直近の市場実勢相場に基づき決定され、毎月初日に公表されます(米国本部の初日が土日祝祭日である場合、翌営業日に公表されます)。事前に翌月以降のレートをお知らせすることができないことをご了承ください。

### Q 寄付分類は何を選んだらいいですか。

● P.8「寄付分類」の表を参考にし、寄付者が特に支援したいと思うものをお選びください。特に指 定がない場合は、クラブの目標や希望する認証に合わせて選択することをお勧めします。

# Q ローターアクター/ローターアクトクラブからの寄付はどうしたら いいですか。

- ローターアクターが事前に個人会員として登録済みであれば、個人で寄付することができます。
   寄付の方法は、ロータリー会員と同じです。
- ロータリークラブの会員とローターアクトクラブの会員の寄付を一緒に送る際は、寄付送金明細 書を分けて記入していただくようにお願いします。
- ローターアクトクラブのクラブ番号は、ロータリークラブと同じクラブ番号の場合があります。
   クラブ名がローターアクトクラブであることが明確にわかるように記載してください。
- 領収証の送付先となりますのでクラブの郵送先住所が入力されているかどうかもご確認ください。(p.54「クラブの郵送先住所の入力/変更」参照)

# Q 衛星クラブは寄付ができますか。また衛星クラブ会員の寄付はどこ に記録されますか。認証品はどこに届きますか。

 衛星クラブ会員の寄付の実績は、正会員として所属するロータリークラブまたはローターアクト クラブに計上されます。衛星クラブとして寄付をすることはできません。認証品も正会員として所 属するクラブあてに送られます。

### Q「寄付ゼロクラブ」の対象となる寄付分類は何ですか。

- 「寄付ゼロクラブ」とは一般的に「年次基金寄付ゼロクラブ」を指します。そのため、対象となる寄 付分類は年次基金です。ポリオプラスや恒久基金などへの寄付は含まれません。
- 年次基金であれば、シェア以外の重点分野、WF などの使途を指定しても対象になります。

# Q ポール・ハリス・フェロー/ベネファクターの認証を受けたいのです が。

- 寄付分類欄には P.8 からのいずれかを記入してください。個人からの寄付が対象となります。
- ポール・ハリス・フェローやベネファクターは認証名ですので、送金明細書に記入する必要はありません。(P.18、27、33参照)

### Q ポール・ハリス・ソサエティ会員の寄付は、どうすればいいですか。

- 入会申し込みと同時に送金をする必要はなく、年度内に行なった対象となる寄付額の合計が 1,000ドル以上で達成となります。
- 自動定期寄付は、円金額で設定する必要があり、レートの変動があることからドル額が変わり、
   「ちょうどの金額」で寄付することは困難です。年度末前にご自身の寄付額をご確認ください。
- 法人からの寄付は対象となりません。(P.30 参照)

#### Q 追悼寄付・記念寄付はどのようにしたらよいですか。

- 追悼寄付(メモリアルコントリビューション)とは、故人を偲んでする寄付のことです。また、記念 寄付とは、会社の創立記念や誕生日などを記念してする寄付です。いずれも金額、寄付分類は 問いません。
- オンラインで、追悼寄付・記念寄付ができます。
   My ROTARY「ご寄付」: <u>https://www.rotary.org/ja/donate</u>の手続き画面にて、
   「追悼寄付/記念寄付」をお選びください。(P.11、13「追悼寄付/記念寄付」参照)

#### Q 本日送金をしましたが、送金明細書がまだ用意できていません。

- 寄付送金明細書は事前のご提出も可能ですので、可能な限り振込日までにお送りください。
- やむを得ず遅れる場合は、振込み日の翌日までにご送付をお願いします。

### Q 本日送金した寄付は、いつレポートなどで確認ができますか。

● 送金から約3週間程度で、My ROTARY のレポートに反映されます。寄付送金明細書が確認できない場合は、寄付の記録ができませんので、さらにお時間を要する場合があります。

# Q 領収証に書いてある金額が間違っているようです。

- 領収証は、半年間の寄付の合計額です。まずは、銀行振込の寄付の際にご送付いただいた寄付送金明細書や、オンライン寄付の際の確認メール(P.12、14参照)をご確認ください。
- 日本円以外の寄付、ロータリー財団に直接寄付いただいたものにつきましては、公益財団法人 ロータリー日本財団の領収証は発行されません。

# Q 日本円以外での寄付は、税制上の優遇措置の対象となりますか。

- いいえ、対象になりません。税制上の優遇措置を受けられるのは、公益財団法人ロータリー日本財団を通じた日本円での寄付のみです。(公益財団法人ロータリー日本財団を通じてロータリー財団へ寄付されます)
- オンラインによる寄付の際は、「国:日本」「通貨:円」が選択されていることをご確認ください。

### Q 確定申告用の領収証が届きましたが、寄付者が違うようです。

- 寄付送金明細書に入力された ID 番号の記入間違いがなかったかどうかご確認ください。ID 番号により寄付者が判別されます。
- 確定申告用領収証の個人の寄付者名の表記は、My ROTARY でご登録いただいている会員 情報の日本名氏名に基づいて登録されます。変更があった際は、My ROTARY にてご修正く ださい。
- 誤りがあった場合は、すぐにご連絡をお願いいたします。寄付から 60 日以上経過してしまうと 訂正できません。また、年度をまたいでの訂正はできません。訂正のご依頼がある場合は経理 室までご連絡ください(rijpnfs@rotary.org)。
- 確定申告後の寄付者名の訂正はできません。

# Q 確定申告の際に、証明書は必要ですか。

- 「税額控除」を選択の際に必要となる「税額控除に係る証明書」は、領収証の裏面に印字されて います。
- 特定公益増進法人であることの証明書は必要ありません。寄附金領収証のみが必要となります。
- Q 住民税の寄付金税額控除の対象となりますか。
- 一部の都道府県、市区町村では条例の指定により、個人住民税の税額控除が受けられます。条例の指定の有無については、お住まいの都道府県、市区町村の徴税窓口にお問い合わせください。その際に、公益財団法人ロータリー日本財団の事務局所在地について尋ねられると思いますが、事務所は東京都港区の事務局1か所のみとなります。各クラブは関連事務所とはみなされません。
- Q 相続財産からの寄付/遺言による寄付を受け付けていますか。
- はい、公益財団法人ロータリー日本財団では遺言や相続財産からの寄付を受け付けています。
   詳細は公益財団法人ロータリー日本財団のウェブサイトをご参照ください。

# II. 認証

# 1. 個人の認証

ロータリー財団では、個人からのご寄付に対して感謝の気持ちを表すために、さまざまな認証の機会 をご用意しています。個人の認証には以下の種類があります(P.44「データ・レポート」参照)。

# 寄付分類と対象となる認証

|                                                                |                 |          |                    | 個人0                            | り認証の種類                            | 類                                   |                                        |
|----------------------------------------------------------------|-----------------|----------|--------------------|--------------------------------|-----------------------------------|-------------------------------------|----------------------------------------|
| 認証の種類<br>寄付分類名<br>※寄付送金明細<br>書には寄付分類を<br>記入します。認証の<br>記載は不要です。 |                 | 財団の友     | ポール・ハリス・フェロー(PHF)∕ | ポール・ハリス・ソサエティ(PHS)<br>※入会登録が必要 | ポリオプラス・ソサエティ(PPS)<br>※地区の認証・入会が必要 | アーチ・クランフ・ソサエティ(AKS)<br>メジャードナー(MD)/ | ベネファクター<br>遺贈友の会 ※誓約<br>レガシー・ソサエティ ※誓約 |
| 年次基金                                                           |                 | ○<br>対象  | ◯対                 | )<br>象                         | ×<br>対象外                          |                                     | ×<br>対象外                               |
| 恒久基金                                                           |                 | ×<br>対象外 | ×<br>対象            | 、<br>R外                        | ×<br>対象外                          |                                     | 〇<br>対象                                |
| ポリオプラス                                                         |                 | ×<br>対象外 |                    |                                | ○対象                               | 0                                   | ×<br>対象外                               |
|                                                                | 補助金への拠出         | ×<br>対象外 | C<br>対             | )<br>象                         | ×<br>対象外                          | 対象                                  | ×<br>対象外                               |
| その他                                                            | ロータリー災害救<br>援基金 | ×<br>対象外 |                    |                                | ×<br>対象外                          |                                     | ×<br>対象外                               |
|                                                                | 指定寄付            | ×<br>対象外 | ×<br>対象            | 、<br><sup>更</sup> 外            | ×<br>対象外                          |                                     | ×<br>対象外                               |

### 認証の種類と認証品

### 「財団の友」会員

年次基金に毎年100ドル以上を寄付する方(個人)が「財団の友」会員となります。 クラブが確認できるレポート:P.42「クラブのバナー認証レポート」

# ポール・ハリス・フェロー(Paul Harris Fellow)/マルチプル・ポー ル・ハリス・フェロー(Multiple Paul Harris Fellow)

ポール・ハリス・フェローは、寄付分類を年次基金/ポリオプラス/ロータリー災害救援基金/ロー タリー財団が承認した補助金プロジェクトへの寄付および移譲されたポール・ハリス・フェロー認証ポ イントの合計が1,000ドルに達した個人に贈られる認証です。その後、マルチプル・ポール・ハリス・ フェロー1から8までの認証が、1,000ドル毎に累計9,000ドルまで贈られます。

クラブが確認できるレポート: P.42「ポール・ハリス・フェロー/ベネファクターのレポート」、P.43 「クラブ認証概要レポート」

| PHF    | \$1,000~ | 認証状と襟ピン        |
|--------|----------|----------------|
| PHF +1 | \$2,000~ | 襟ピン(サファイア1粒)   |
| PHF +2 | \$3,000~ | 襟ピン(サファイア2粒)   |
| PHF +3 | \$4,000~ | 襟ピン(サファイア3粒)   |
| PHF +4 | \$5,000~ | 襟ピン(サファイア4粒)   |
| PHF +5 | \$6,000~ | 襟ピン(サファイア 5 粒) |
| PHF +6 | \$7,000~ | 襟ピン(ルビー 1粒)    |
| PHF +7 | \$8,000~ | 襟ピン(ルビー 2粒)    |
| PHF +8 | \$9,000~ | 襟ピン(ルビー 3粒)    |

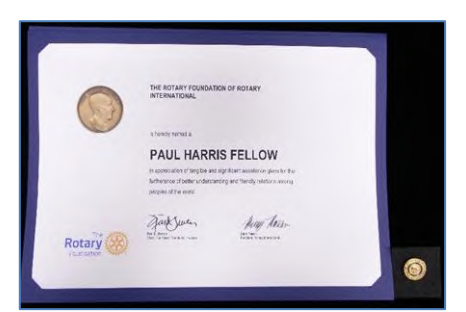

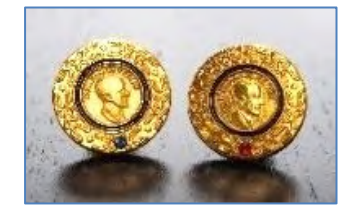

#### ポール・ハリス・フェロー認証ポイント

認証ポイントは、移譲することで<u>他の人</u>をポール・ハリス・フェロー、またはマルチプル・ポール・ハリ ス・フェローにするためのものです。年次基金/ポリオプラス/ロータリー災害救援基金/ロータリ ー財団が承認した補助金プロジェクトへの寄付1ドルにつき1ポイントが与えられます。ご自身やク ラブには移譲できず、寄付にはなりません。恒久基金への寄付は、認証ポイントの対象とならないこと にご留意ください。

クラブが確認できるレポート: P.43「クラブ認証概要レポート」

#### 移譲可能な認証ポイントの確認方法

地区ガバナー、クラブ会長・幹事および、事務局員などの方々は My ROTARY にて、P.43「クラブ 認証概要レポート」でクラブと個人の移譲可能な認証ポイントを確認することができます。個人の寄 付者は、My ROTARY のプロフィールから P.47「寄付者履歴レポート」で移譲可能な認証ポイントや、移譲された認証ポイントを確認することができます。

#### 認証ポイントの使用申請方法

「ポール・ハリス・フェロー認証ポイント使用申請書」をメールまたは、FAX にて日本事務局までご送 付下さい。申請書のダウンロードは、My ROTARY より可能です。

My ROTARY にログイン後、画面上部タブの「参加する」→「ご寄付の方法」→ページ最下部「寄付 書式」→「<u>ポール・ハリス・フェロー認証ポイント使用申請書</u>」をクリック(本書巻末にも掲載していま す。)

申請書送付先:<u>RIJPNTRF@rotary.org</u>

※kifu@rotary.org ではありませんのでご注意ください。

#### 留意点

- クラブ/地区が所有する認証ポイントを移譲する場合は、クラブ会長/地区ガバナーの署名が 必要となります。
- 「Print Name」は、クラブからの移譲の場合はクラブ会長のお名前を、地区からの移譲の場合 は地区ガバナーのお名前を同様にアルファベットでご入力ください。
- 移譲できるのは100ポイント以上からとなり、上限はございませんが、認証ポイント移譲で受けられる認証は、マルチプル・ポール・ハリス・フェロー+8(9,000ドル)までです。小数点以下も 移譲可能です。
- 亡くなった会員の認証ポイントを移譲することはできません。ただし、亡くなった方がメジャード ナーの場合には、その配偶者の署名があれば移譲することが可能です。
- 退会した会員の認証ポイントは、退会した会員の署名があれば移譲することができます。
- 亡くなった会員へ認証ポイントを移譲することは可能です。故人にポール・ハリス・フェローなどの認証を贈り、称えることができます。会員 ID 番号はそのままデータとして残っているので、通常どおり「ポール・ハリス・フェロー認証ポイント使用申請書」に必要事項を記入し、日本事務局財団室までお送りください。認証品はクラブ宛てにお送りします。
- 認証ポイントをメジャードナーの認証に使用することはできません。(P.31「メジャードナー」参照

28

# ポール・ハリス・フェロー認証ポイント使用申請書の記入方法

| otary 🛞                                                                                                    | *PAUL HARRIS F<br>RECOGNITION I<br>FOR J<br>ポール・ハリス・フェロー                                                                                                    | TELLOW<br>TRANSFER RE<br>APAN<br>認証ポイント使用申請書                                                                                                    | QUEST FORM                        |                                                                                                    | 申請書はすべて <u>アルファベ</u><br><u>ット</u> 表記で、タイプ入力して<br>下さい。(署名を除く)                   |
|----------------------------------------------------------------------------------------------------|----------------------------------------------------------------------------------------------------|----------------------------------------------------------------------------------------------------|-----------------------------------|----------------------------------------------------------------------------------------------------|--------------------------------------------------------------------------------|
| <記入上の注意><br>① 全て <u>アルファペット</u> で入力してください。<br>② 見間違いを防ぐため、ご署名欄(※)以外はできるだけ手書きではなくタイプでご入力ください。<br><b>1. RECIPIENT OF RECOGNITION</b> (ポイントをもらう人の情報をご記入ください)<br>Transfer Recognition Points to:<br><u>Name (氏名)</u> <u>Club (クラブ名)</u><br><u>Recipient ID # (10番号)</u> <u>Club D# (クラブ番号)</u><br><u>District (地区)</u><br><b>2. TRANSFER RECOGNITION POINTS</b> (ポイントを譲る人ノクラブノ地区の情報をご記入(ださい)<br>Foundation Recognition Points Amount (Minimum of<br>JUD scient): (脱増まるだいくみまで見得(TOUG)ないより) |                                                                                                    |                                                                                                    |                                   | ポイントの移譲は最低<br>100 ポイントからです。上<br>限はございませんが、認証<br>額 9,000 ドルが PHF+8<br>レベルとなり、それ以上移<br>譲しても認証レベルに変動<br>はございません。 |                                                                                |
| 100 points):         (移植するホイシト数 優性100ポイシト以上は           Transferring Recognition Points from:<br>(ポイントを撮る例:         Individual (倒<br>のたけクリック)し、番号をご配入ください)           Print Name: (※)         (後継者のローマ字名)           Taro Kokusai         (後継者のご量名)           ※移譲者がつうブの。         ※移譲者がつうブの。                                                                                                    |                                                                                                    | Individual (個人)         会員番           Club (クラブ)         クラブ書           Dictrict (他日)         坦区番           JTHORIZED SIGNATURE         超区番           防衛者のご署名(約須)(※)         ジ協者がクラブの場合はクラブタ | 号:<br>号:<br>号:<br>会長、地上の場合は地区ガバナー | -                                                                                                    | 「Print Name」には <u>署名</u><br><u>者のお名前をローマ字(ブ</u><br><u>ロック体)</u> で記入してくださ<br>い。 |
| 3. SHIPPING INFOR<br>Presentation Date (贈呈E<br>Send recognition to: (Cleet<br>(送付先:客の4つからー<br>てください))<br>Shipping information for D<br>(送付先が、寄付者、その付<br>Name (氏名)<br>Email Address<br>Enter it color                                                                                                    | <ul> <li>SHIPPING INFORMATION — Recognition materials only (認証品の送付先)</li> <li>Presentation Date (議皇日)</li> <li>Chab (クラブ) District Office (ガパナー事務所)<br/>(送付先: むの4つから-つだけ選択(「走ーつだけアシレクレ」 Chab (クラブ) District Office (ガパナー事務所)<br/>(ごたさい)</li> <li>Donor (寄付者) Other (その他)</li> <li>Signa (古の一の明白、またはロータリー会員でない方があるクラブへ送付き娘の場合、以下に住所等ご記入(ださい)</li> <li>Name (氏名) Daytime Phone<br/>(日中の連絡先)</li> </ul> |                                                                                                    |                                   | 「AUTHORIZED<br>SIGNATURE」には移譲<br>者本人/クラブ会長/地区<br>ガバナーの直筆のご署名<br>を記入してください。                                    |                                                                                |
| (メールアドレス)         Postal Code (第0年間)           Address (住所)              曽呈日は希望がある場             のみ記入してください。                                                                                                    |                                                                                                    |                                                                                                    |                                   | 贈呈日は希望がある場合<br>のみ記入してください。                                                                                    |                                                                                |
| 4. INDIVIDUAL COMPLETING THIS FORM (本書式の記人者)<br>Name (氏名) Daytime Phone<br>(日中の連続先)<br>Date (記入日) Email Address<br>(メールアドレス)                                                                                                    |                                                                                                    |                                                                                                    | +                                 | 「4.」は本書式の記入者の<br>情報を記入してください。                                                                                 |                                                                                |
|                                                                                                    | 本書式を国際ロータリー<br>TEL: 03-5439-5805 FAX: 03-543                                                                                                    | 日本事務局財団室までご送付<br>19-0405 E-mail: RUPNTRF(                                                                                                    | ださい。<br>③rotary.org               |                                                                                                    | 本書式は、財団室へお送り<br>ください。                                                          |

#### 認証ポイントの使用申請を大量に行う場合

ー人/クラブ/地区から多数の方に認証ポイントを移譲する場合は、リストを用いて申請でき、全員 分の印刷・署名をせずに済みます。

- 1 枚の申請書に1.RECIPIENT OF RECOGNITION(ポイントをもらう人の情報)以外の全てを記入し、署名してください。別途、ポイントをもらう人の情報(Name、Recipient ID、Club Name、Club ID、District)をエクセルファイルにして、併せてお送りください。
- リスト作成には、P.43「クラブ認証概要レポート」をご参考ください。

# ポール・ハリス・ソサエティ(PHS)

ポール・ハリス・ソサエティ(PHS)は、年次基金/ポリオプラス/ロータリー災害救援基金/承認さ れた財団補助金へ、一括もしくは合計で、毎年 1,000 ドル以上をご支援くださる方への個人の認証 です。PHS 入会時に、その年度のご寄付が 1,000 ドルに達していなくても構いません。対象の寄付 分類へのご寄付が年度中に合計 1,000 ドル以上に達するようご留意ください。

#### PHS の入会方法 Rotary (Sci My ROTARY にログインし、画面上部タブの「My ROTARY → 「寄付者の認証」→「ポール・ハリス・ 日本語 ソサエティ・メンバー」の文末にある「詳細はこちらか ポール・ハリス・ソサエティ入会フォーム ら」をクリックします。ページ下部にある「PHS 入会 ポール・ハリス・ソサエティは、毎年1,000米ドル以上を年次基金、ポリオプラス、 団が承認した補助金に寄付してくださる方を認証するためのプログラムです。 フォーム」をクリックしますと、下記のフォームが表示 されます。 必要な情報 お名前は姓名を分けてローマ字でご入力お 願いいたします。 Eメールアドレスをご記載いただきますと、お って確認のメールが送られます。 ロータリー会員情報 会員ID(分かる場合) (お名前・Eメールの箇所が空欄ですとお手 クラブ名 続きができませんのでご留意ください。) 地区番号(分かる場合) あなたの声をお聞かせください 会員情報(地区番号・クラブ名・会員 ID)を入 お差し支えなければ、ポール・ハリス・ソサエティ会員となってロータリーを支援しよう 力いただきますと、お手続きをスムーズに進め と思われた理由をご記入ください。 全ての情報が入力されて ることができます。 いることが確認できたら、 「SUBMIT」を押してデー データの送信が完了しますと、下記の画面が表示さ タを送信します。 れます。また、地区ポール・ハリス・ソサエティコーデ ィネーターへ情報が通知されます。 □ ロータリーへの遺贈についての情報をご希望の方は、ここをクリックし てくださ 6. □ ロータリーの定期寄付プログラムについての情報をご希望の方は、ここを て印を付 Rotary (So) けてください。 SUBMIT

※地区が認証品の授与を管理しているため、地区 独自の入会申し込み方法をとっている場合もあり ます。各地区の PHS コーディネーターにご確認く ださい。

ール・ハリス・ソサエティにご入会いただき誠にありが とうございました。

後ほど、より詳しい情報をEメールでお送りいたします。

#### ポール・ハリス・ソサエティ(PHS)レポート

クラブ内の現在の PHS 会員の状況を確認できるレポートです。また、PHS 推進用にも活用いただけます。(P.46「ポール・ハリス・ソサエティ(PHS)レポート」参照)

#### PHS の認証品

入会者には、地区から認証状と襟ピン(ウィング)が贈られます。ロータリー財 団への支援の証として、PHS の襟ピンをポール・ハリス・フェローの襟ピンに 重ねて身につけていただければ幸いです。

認証品の郵送、贈呈などは地区のPHS コーディネーターが担当しています。 地区によって方法が異なりますので詳しくは地区までお問合せください。

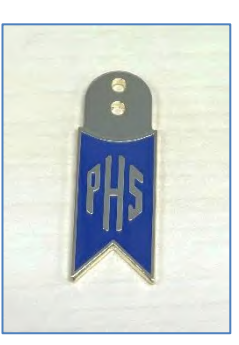

#### PHS の退会方法

クラブを退会されても、PHS は自動的に退会扱いとはなりません。PHS コーディネーターまたは地 区を通じて日本事務局財団室にメールで退会される方のお名前、ID番号、クラブ名をお知らせくだ さい。また、定期寄付の設定の解除については、別途お手続きが必要です。

# ポリオプラス・ソサエティ(PPS)

あと少しとなったポリオ根絶のための活動資金の安定と増加にご協力いただ くため、地区単位で、ポリオ根絶まで毎年100ドルを「ポリオプラス」にご支 援くださるロータリー会員の参加・登録を進めていただくものです。実施は 地区主導となっているため、登録や登録証、ピンバッジ、メンバー情報等につ いては所属地区へお問合せください。

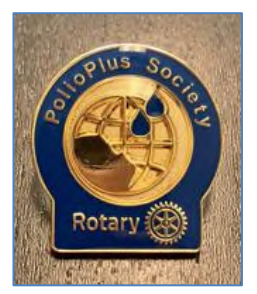

### メジャードナー (Major Donor)

ご寄付の分類にかかわらず、寄付の累計額が1万ドル以上でメジャードナーの認証が個人またはご 夫妻に対して贈られます。認証ポイントはこの認証の対象とはなりません。

クラブが確認できるレポート: P.42「メジャードナー/アーチC.クランフ・ソサエティ/遺贈友の会レポート」

| MD レベル1  | \$10,000~  | クリスタルと襟ピン/ペンダ  |   |
|----------|------------|----------------|---|
| MD レベル 2 | \$25,000~  | ントトップ(レベルごとにクリ |   |
| MD レベル 3 | \$50,000~  | ンダントトップの石の数が変  | 1 |
| MD レベル4  | \$100,000~ | わります)          |   |

クリスタルに刻むお名前や配偶者の情報などを確認するため、対象者のクラブ宛へ送られる「メジャードナー認証回答書式」に記入し、ご返送ください。本書式は、日本事務局よりメールで送られます。

| Rota<br>Founda                     | The <b>ry</b> tion                            | メジャードナー認証回答書式<br>MAJOR DONOR RECOGNITION FORM<br>Major Donor Level                                     |
|------------------------------------|-----------------------------------------------|----------------------------------------------------------------------------------------------------|
| ① 認証者の                             | ⊃お名前(ローマ字):                                   | ID番号:                                                                                                  |
| 配偶者の                               | )お名前(漢字):                                     |                                                                                                    |
| 配偶者の                               | )お名前(ローマ字):                                   |                                                                                                    |
| ② 希望する                             | らものにチェック⊠を2                                   | いれてください。                                                                                               |
|                                    | ログリスタル<br>クリスタル<br>(例)Taro Y<br>ログリスタル        | S証「Jを希望します」<br>スド 3お名前(英 J. S記)<br>amar a; Taro and Hanako Yamada; Dr. and M.J. Faro Yamada<br>希望しません。 |
| ③ 希望する                             | らものにチェック図と値                                   | 徴を入れてください。ご夫妻にお送りできます。                                                                                 |
|                                    | ロ襟ピン<br>ロペンダント<br>ロどちらも希望                     | 個<br>個 ※ペンダントトップ部分のみ贈られます。<br>望しません。                                                                   |
| <ol> <li>認証品は<br/>ロクラブ・</li> </ol> | 送付先をお選びくださ<br>事務局 ロガバナー                       | い。 <b>(ローマ字でご記入下さい。)</b><br>事務所 ロその他                                                                   |
| 送付先<br>宛名                          |                                               |                                                                                                    |
|                                    | ビル名、番地                                        |                                                                                                    |
| 住所                                 | 市町村、都道府県                                      |                                                                                                    |
|                                    | 郵便番号、国                                        |                                                                                                    |
| TEL                                |                                               | Email                                                                                                  |
| 5 受領希望                             | 塁曰:                                           | (例:2019年1月20日→20/01/2019)                                                                              |
| 回答書式を受領<br>特に希望がない<br>また、RIの資料     | 動してからお届けまでに逋<br>>場合は「N/A」とご記入<br>こにお名前が公表されるま | 通常 4 週間程度かかります。受領希望日までに届かない場合がありますので、予めご了承下さい<br>Fさい。<br>場合があります。公表を望まれない方は日本事務局 財団室までご連絡下さい。          |

# アーチ・クランフ・ソサエティ(Arch Klumph Society)

ご寄付の分類にかかわらず累計額が25万ドル以上でアーチ・クランフ・ソサエティの認証が個人またはご夫妻に対して贈られます。

クラブが確認できるレポート: P.42「メジャードナー/アーチC.クランフ・ソサエティ/遺贈友の会レポート」

- アーチ・クランフ・ソサエティは入会式の機会が設けられるなど、様々な特典が用意されています。詳細は、アーチ・クランフ・ソサエティのパンフレットをご参考ください。
- 25 万ドル以上を追加で寄付した現 AKS 会員は、どなたかを「アーチ・クランフ・ソサエティ名誉 サークル」のメンバーとして指定することが可能です。寄付者は、子ども、祖父母、親、兄弟姉 妹、友人を名誉サークル会員として考慮することができます。

| 管理委員会サークル<br>(Trustees Circle)                 | \$250,000~    |                                               |
|------------------------------------------------|---------------|-----------------------------------------------|
| 管理委員長サークル                                      | \$500,000~    |                                               |
| (Chair's Circle)                               |               | クリスタルと襟ピン                                     |
| 財団サークル<br>(Foundation Circle)                  | \$1,000,000~  | <ul><li>/ペンダントトップ</li><li>(レベルごとに襟ピ</li></ul> |
| 管理委員会プラチナサークル<br>(Platinum Trustees<br>Circle) | \$2,500,000~  | ン/ペンダントトッ<br>プの石の数が変れ                         |
| 管理委員長プラチナサークル<br>(Platinum Chair's Circle)     | \$5,000,000~  | ります)                                          |
| 財団プラチナサークル<br>(Platinum Foundation<br>Circle)  | \$10,000,000~ |                                               |

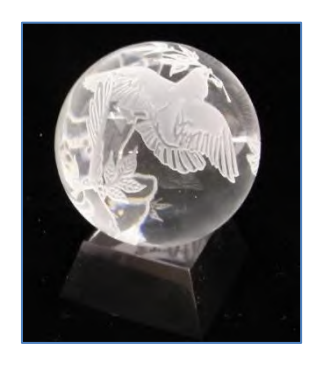

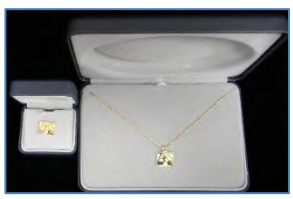

# ベネファクター(Benefactor)

恒久基金への寄付または誓約額1,000ドル以上の個人に贈 られる認証です。この認証にはレベルがないため、初めて恒久 基金寄付の累計が1,000ドルに達した時、または1,000ドル 以上の誓約をしたときに一度だけ認証されます。また、遺贈友 の会入会もベネファクターの認証の対象となります。クラブが確 認できるレポート: P.42「ポール・ハリス・フェロー/ベネファ クターのレポート」、P.43「クラブ認証概要レポート」

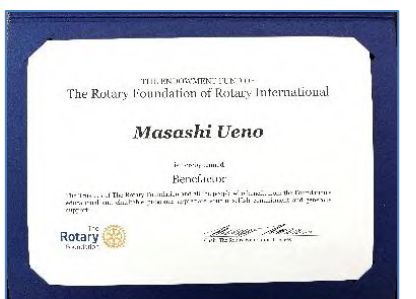

※恒久基金への寄付合計が\$1,000 に達したとき、1回のみ贈られます。

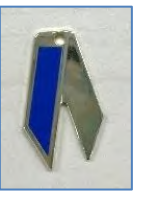

# 遺贈友の会(Bequest Society)

遺産計画で、1万ドル相当以上のご寄付を誓約した個人または夫妻が「遺贈友の会」会員となりま す。

クラブが確認できるレポート: P.42「メジャードナー/アーチC.クランフ・ソサエティ/遺贈友の会レポート」

- 寄付は恒久基金として運用され、収益の一部がロータリー財団の活動を支え続けていきます。
   日本では「公益財団法人ロータリー日本財団」を受取人にすることで、税制上の優遇措置を受けることができます。
- 寄付者には、ご誓約をされた時点で認証品(レベルに応じてアート作品もしくはクリスタル、襟ピン、ペンダントトップ)が贈られます。誓約額による認証レベルは、P.34をご参照ください。
- 2万5千ドル相当以上のご誓約の場合、誓約が果たされた際
   に、冠名基金を設立することを同意書に含めることができます。
- 亡くなられた後ご家族に連絡を取る場合があります。
- ご誓約後にご自身で生前贈与することもできます。

ご入会方法など詳細は、日本事務局財団室までお問い合わせください。

| レベル 1 | \$10,000~  | アート作品と襟ピン/ペンダ<br>ントトップ |
|-------|------------|------------------------|
| レベル 2 | \$25,000~  | カリフタリングピッノペンダン         |
| レベル3  | \$50,000~  | トトップ                   |
| レベル4  | \$100,000~ | (レベルごとに、襟ピン/ペン         |
| レベル 5 | \$250,000~ | ダントトップの石の数が変わ          |
| レベル 6 | \$500,000~ | りより丿                   |

※誓約により受けられる認証です。

# レガシー・ソサエティ(Legacy Society)

恒久基金に100万ドル以上の寄付を誓約(遺贈)した個人またはご夫妻が会員となります。

ロータリー年次報告書にお名前が記載されます。

国際ロータリーとロータリー財団の特別行事に招待されます。

レガシー・ソサエティ会員は、特別な認証品を受領するほか、遺贈友の会会 員のすべての特典受けることができます。

※誓約により受けられる認証です。

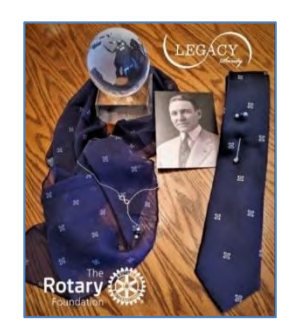

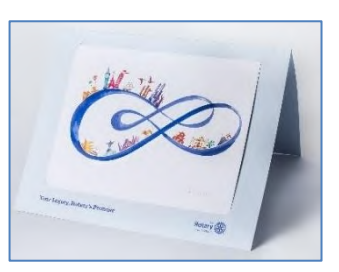

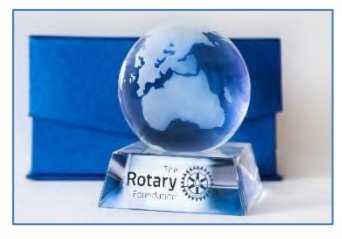

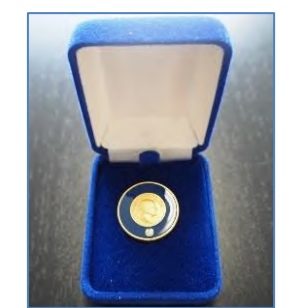

# 2.法人の認証/感謝状

ロータリー財団では、法人、財団法人、政府機関、非政府団体、大学、研究所などからのご寄付に対して感謝の気持ちを表す機会をご用意しています。

#### 認証

寄付累計が10万ドル以上の法人(協賛団体またはロータリー関連団体は含まず、また個人として認証されていないもの)に対し、累計額に応じて贈られます。

レベル1:\$100,000~249,999

レベル2:\$250,000~499,999

レベル3:\$500,000~999,999

レベル4:\$1,000,000~2,499,999

レベル 5: \$2,500,000~4,999,999

レベル 6:\$5,000,000~

詳細は、日本事務局財団室までお問い合わせください。

#### 感謝状

寄付合計が1,000ドル以上のご寄付に対し、希望される企業には感謝状が贈られます。(一回の み)

ご希望の際は、日本事務局財団室までご連絡ください。

# 3. クラブのバナー認証/感謝状

ロータリー財団では、寄付の状況に応じてクラブへの感謝を表すための認証もご用意しています。認 証を受けたクラブには、認証品としてバナーや感謝状が贈られます。地区大会等で表彰の機会が設 けられていることもあります。バナーの認証状況は、「クラブのバナー認証レポート」で確認できます。 (P.42「閲覧できるレポートの種類」参照)

# 「Every Rotarian, Every Year」クラブ

ー年度中に正会員全員<sup>\*\*</sup>が、年次基金へ少なくとも25ドルの寄付をして、一人当たりの年次基金平 均寄付額が100ドルに達しているクラブに贈られます。(認証を受けるための手続きは不要)

### 100%ロータリー財団寄付クラブ

ー年度中に正会員全員<sup>\*\*</sup>が、寄付分類に関わらず少なくとも25ドルの寄付をして、一人当たりの平 均寄付額が100ドルに達しているクラブに贈られます。(認証を受けるための手続きは不要)

### 100%ポール・ハリス・ソサエティ・クラブ

ー年度中に正会員全員\*が、一括でも合計でも1年度中に1,000ドル以上を寄付したクラブに贈ら れます。対象となる寄付分類は、年次基金/ポリオプラス/ロータリー災害救援基金/承認された 財団補助金です。(認証を受けるための手続きは不要)

### 年次基金への一人当たりの寄付額上位3 クラブ

地区内で、一年度中に一人当たりの年次基金への平均寄付額 が上位3位に入ったクラブに贈られます。ただし、クラブは一人 当たりの年次基金への平均寄付額が最低50ドルに達していな ければなりません。(認証を受けるための手続きは不要)

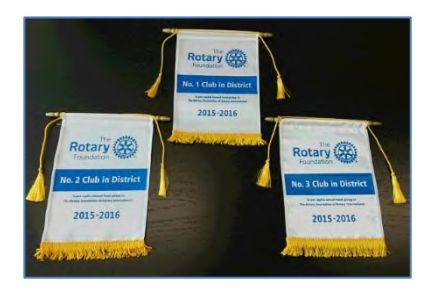

※正会員全員 : 年度中の入退会者は含みません。ただし、6月 30日に退会する会員は含まれます。

#### 留意点

- 「一人当たりの平均寄付額」は、年度初め(7月1日)の会員数を基に計算します。この計算に使 う寄付額には、年度途中の退会者、新入会員または法人からの寄付も含まれます。
- 7月1日の会員数は、期日までに手続きされた入・退会報告に基づいています。レポートの会員 数を年度中に修正することはできません。

# End Polio Now 感謝状

ポリオプラスへ 1,500 ドル以上を寄付したクラブに贈られる感謝状です。(認証を受けるための手続きは不要)

# ローターアクト寄付達成証

ー年度中にクラブまたは個人からのご寄付の合計が100ドルに達したローターアクトクラブに贈ら れる感謝状(電子ファイル)です。個人の寄付の場合はその寄付者がローターアクターとして登録さ れていることを確認し、P.10「寄付の方法」に従って手続きしてください。

ロータリークラブとローターアクトクラブの二重会員によるご寄付は、本人が所属するローターアクト クラブが主な対象クラブとして選択されている場合に限り、ローターアクト寄付達成証のための合計 額に算入されます。そうでない場合、二重会員によるご寄付が記録されるクラブの設定はロータリー クラブとなるため、ローターアクト寄付達成証のための合計額には算入されません。

ローターアクト寄付達成証に関するよくある質問はこちら

# 100%ポール・ハリス・フェロー・クラブ

クラブの正会員全員がポール・ハリス・フェローになっているクラブに 贈られます。(一度限り、要申請)

- このバナー認証を受けるには、認証を申し込む時点で、 クラブの正会員全員がポール・ハリス・フェローになっていなけれ ばなりません。My ROTARY から「クラブ認証概要レポート」に て確認することができます(P.43 参照)。
- クラブには地区経由でバナーが贈られます。一度限りのこの認証は、年度を通じて随時授与されます。

#### 申請方法

クラブが要件を満たしていることを「クラブ認証概要レポート」で確認 した上で、申請書を提出します。年度を通じて随時申請が可能です。 申請書には地区ガバナーとクラブ会長の署名が必要となります。

申請書は巻末の書式をご利用下さい。ワードの書式をご希望の際は、財団室までご連絡下さい。

# Rotary's Promise クラブ

クラブの正会員全員が恒久基金に寄付したクラブに感謝状(電子フ ァイル)が贈られます。こちらは年度ごとにリクエストをいただいたク ラブに対して贈られ、遺言によるロータリー財団への遺贈の誓約、ま たは恒久基金への1,000ドル以上の現金寄付がこの表彰の対象と なります。

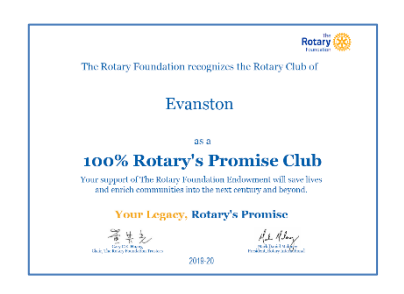

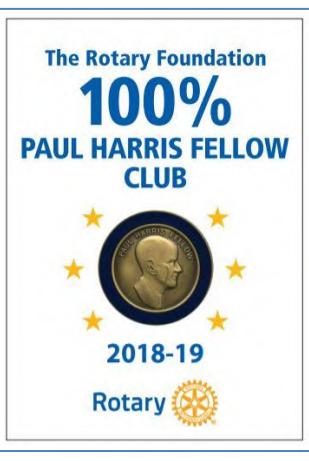

# よくある質問

# Q 会員のポール・ハリス・フェローのレベルがわかりません。次のレベ ルに上がるにはあとどのくらい寄付をすればよいですか。

P.43「クラブ認証概要レポート」でポール・ハリス・フェローのレベルの確認ができます。認証額
 も記載されているので、次のレベルに達するまでの残額を確認することができます。

# Q 間違った認証品が届きました。/認証品が届きません。/寄付の累 計が違います。

 よくある原因として ID 番号の重複があります。同一人物に二つ以上の ID 番号が発行され、寄 付累計や履歴が分かれていると正しい認証品が届きません。まずは P.43「クラブ認証概要レポ ート」の画面上部で設定を「すべての値」にして ID 番号が重複していないか調べてから、財団 室までご連絡ください。

### Q PHF、PHS、PPS の違いはなんですか。

- PHF(ポール・ハリス・フェロー)とは、年次基金/ポリオプラス/承認された財団補助金への<u>累</u> <u>計寄付額が 1,000 ドルに達した際</u>に贈られる認証です。(P.27~参照)
- PHS(ポール・ハリス・ソサエティ)とは年次基金/ポリオプラス/承認された財団補助金に<u>毎年 1,000ドル以上</u>を、ご寄付くださることを約束した個人のための認証です。(P.30「PHSの入 会方法」参照)
- PPS(ポリオプラス・ソサエティ)とは、地区単位で、ポリオ根絶まで毎年100ドルをポリオプラスにご支援くださるロータリー会員の参加・登録を進めていただくものです。(P.31「ポリオプラス・ソサエティ」参照)
- PHSとPPS両方のメンバーの方は、年度中ポリオプラスへ100ドル、年次基金へ900ドルで 約束された寄付の達成になります。
- PHS または PPS のためのご寄付は、PHF(またはマルチプル・ポール・ハリス・フェロー)及びメジャードナーの認証にも反映されます。

#### Q MD には、申込書など提出するべき書類がありますか。

 新たに MD(メジャードナー)に認証された方、レベルが上がった方へ「メジャードナー認証回答 書式」(P.32)をクラブ宛てにお送りしています。メジャードナーの認証品の一つ、クリスタルに彫 刻するためのお名前のスペルの確認、襟ピンやペンダントトップなどご希望の認証品を把握する ための大事な書類ですので、認証品の希望や送付先情報などご記入のうえ、必ずご返送ください。

# Q バナー認証のために、年度途中の入・退会者も寄付が必要ですか。

いいえ、年度途中の入・退会者からのご寄付は、必須ではありません。ただし、6月30日現在の正会員が基準となるため、6月30日退会の会員は、年度中に達成のための寄付をする必要があります。

### Q クラブの認証バナーはいつ頃送られますか。

 前年度の寄付に対して、翌年度の10月か11月頃、地区へ送られます。100%ポール・ハリス・ フェロー・クラブは、随時授与されます。

# Q 法人による寄付は、クラブ認証の対象となりますか。

いいえ、対象とはなりません。正会員全員が個人名義での寄付をしない限り、クラブ内の寄付参加率は100%とはなりません。ただし、平均寄付額を求める際の計算には、法人からのご寄付も含まれます。

### Q クラブのバナー認証状況が確認できるレポートはありますか。

My ROTARY から閲覧できるレポートの「クラブのバナー認証レポート」で確認することができます。(P.42「閲覧できるレポートの種類」参照)

# III.データ・レポート

# 1. My ROTARY 各種レポート

地区やクラブの役職をお持ちの方は、My ROTARY(https://my.rotary.org/ja)から各 種レポートが閲覧できます。クラブ会員のポール・ハリス・フェロー認証状況や、クラブの寄付額な どを確認できます。(P.48「個人情報の取り扱いについて」参照)

### クラブでレポートを閲覧できる人の役職

※My ROTARY から役職の登録が必要です。

- クラブ会長
- クラブ会員増強委員長
- クラブ幹事
- クラブロータリー財団委員長
- クラブ会計 クラブ事務局員 など

# レポート閲覧方法

- ① My ROTARY にログインします。
- ② 「会員・財団に関するレポート」をクリックしてください。

| E / L                   | n chi     | ブ)                   | 地区番号            |
|-------------------------|-----------|----------------------|-----------------|
| 512                     |           | 次回の例会<br>水曜日 / 12:30 | 地区              |
| ロフィールを見る                | 15 1      |                      | y->             |
|                         |           | クラブの情報を見る →          | 地区の情報を見る →      |
|                         |           |                      |                 |
|                         |           |                      |                 |
|                         |           |                      |                 |
| ロータリークラブ・セントラル <b>》</b> | 補助金センター ≫ | _                    | 会員・財団に関するレポート » |

③「クラブに関するレポート」の「寄付&認証」の横にある【>】をクリックするとレポート名が並んでいるページが表示されますので、閲覧したいレポート名をクリックしてください。
 ※地区の役職をお持ちの方は、「地区に関するレポート」の「寄付&認証」をご参照ください。

| ログラム参加者&学友                               | 地区の役職をお持ちの<br>さらにページを下にスク<br>地区に関するレオ | D方は、<br>クロール<br><b>ペート</b> |
|------------------------------------------|---------------------------------------|----------------------------|
|                                          |                                       |                            |
| 寄付&認証                                    | 会員                                    |                            |
| クラブの寄付                                   | クラブデータ                                |                            |
| ボール・ハリス・フェロー/ベネファクターのレポート<br>クラブ認証概要レポート | 入会候補者情報                               |                            |
| クラブのバナー認証レポート                            | ロータリークラブ会員                            |                            |
| メジャードナー/アーチ C. クランフ・ソサエティ/遺贈友の<br>会レポート  |                                       |                            |
| クラプファンドレイジング分析                           |                                       |                            |
| ポール・ハリス・ソサエティ・レポート                       |                                       |                            |
| 月次寄付レポート                                 |                                       |                            |

# 閲覧できるレポートの種類

クラブで必要な情報のほとんどは、これらのレポートから確認することができます。 ※寄付を送金してからレポートに反映されるまで 2 週間ほどかかります。

| レポート名                                  | 内容                                                                                                    |
|----------------------------------------|----------------------------------------------------------------------------------------------------|
| ポール・ハリス・フェロー/ベネファクター<br>のレポート          | ポール・ハリス・フェローとマルチプル・ポール・ハリス・フ<br>ェロー、ベネファクターに認証された方の一覧です。認証<br>日も確認できます。                                                                                               |
| クラブ認証概要レポート<br>(P.43参照)                | 会員の現在の認証状況を確認できるレポートです。クラブ<br>内での認証者数や会員の認証額、クラブの寄付総額も確<br>認できます。                                                                                                    |
| クラブのバナー認証レポート                          | クラブ会員の寄付状況、バナー認証状況、財団の友の会<br>員数などを確認できるレポートです。                                                                                                    |
| メジャードナー/アーチC.クランフ・<br>ソサエティ/遺贈友の会レポート  | メジャードナー、アーチC.クランフ・ソサエティ、遺贈友の<br>会のメンバーリストです。認証日も確認できます。                                                                                                    |
| クラブファンドレイジング分析<br>(クラブの寄付状況分析)         | 過去5年間の、クラブを通しての寄付額や一人当たりの年<br>次基金平均寄付額などをまとめたレポートです。                                                                                                    |
| ポール・ハリス・ソサエティ(PHS)<br>レポート<br>(P.46参照) | 現在のPHS 会員と、PHS 会員ではないが過去4年間<br>に年次基金/ポリオプラス/ロータリー災害救援基金/<br>承認された財団補助金へのいずれかに、一年度中に合計<br>1,000ドル以上の寄付をしている方のリストです。リスト<br>アップされた方の、自動定期寄付設定(クレジットカード<br>決済)の有無も確認できます。 |
| 月次寄付レポート<br>(P.44参照)                   | 年度ごとの地区内全クラブの寄付状況の一覧です。寄付<br>ゼロクラブも確認できます。                                                                                                    |
| ポリオプラスに関するレポート                         | ポリオプラスへの寄付状況を確認できるレポートです。寄<br>贈した DDF の確認もできます。                                                                                                    |
| シェア指定寄付レポート                            | 地区内全クラブの年次基金-シェアへの3年前の寄付状<br>況とDDF 予測額を確認できるレポートです。                                                                                                    |
| 補助金の詳細に関するレポート<br>(補助金関連のレポート内)        | 承認状況、拠出額、ロータリー財団への入金状況を確認<br>できます。                                                                                                    |

#### 寄付者ご本人のみが確認いただけるレポート

| 寄付者履歴レポート | 自分自身の寄付累計や寄付履歴、認証などを確認するこ |
|-----------|---------------------------|
| (P.47参照)  | とができるレポートです。              |

# 使用頻度の高いレポート1「クラブ認証概要レポート」

- 会員の ID 番号、認証額、移譲可能な認証ポイント、現在のポール・ハリス・フェロー認証レベ ルの確認、ベネファクターかどうかなどが確認できます。
- <u>会員の寄付累計を確認することはできないので注意してください。</u>寄付累計は、ご本人が 「寄付者履歴レポート」から確認することができます。

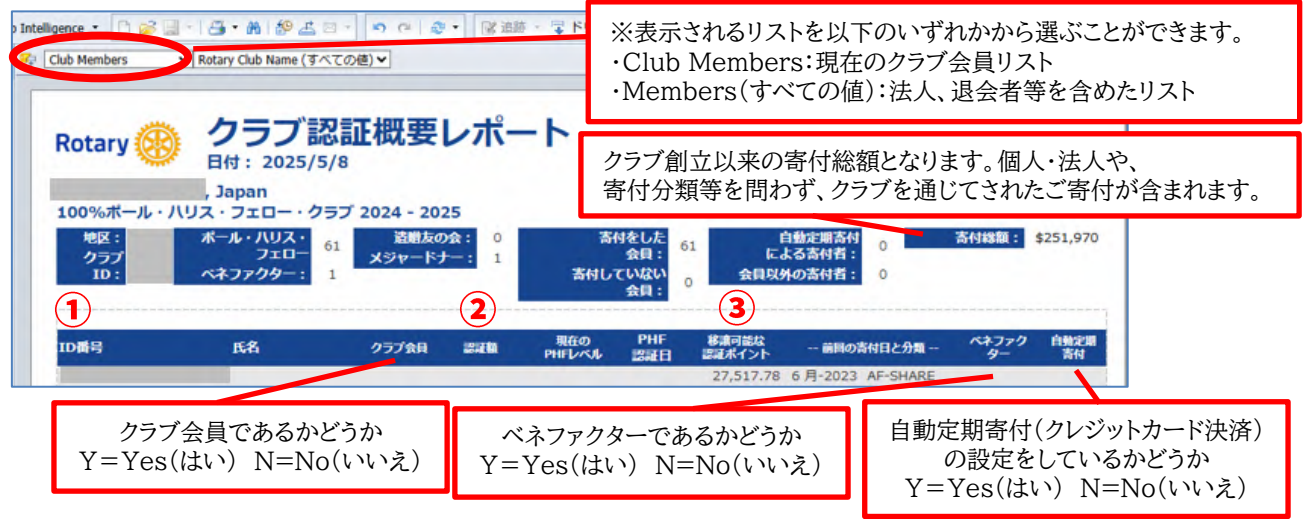

#### ① ID 番号

現在会員ではない方や、会員でなくてもそのクラブを通して寄付をしたことのある個人や法人の ID 番号も確認できます。

※「Members(すべての値)」と設定した際に、同一人物なのに2段で表示されている場合、一 人の会員に2つの ID 番号が発行され、寄付の履歴が分かれている可能性がありますので、財 団室までお知らせください。

#### 2 認証額

認証額は、年次基金/ポリオプラス/ロータリー災害救援基金/承認された補助金への寄付額 と、移譲された認証ポイント数を合算した数字です。その右横には認証額に応じた現在の認証レ ベルが表示されています。

※「認証額」には 9,000 以上の数字は表示されません。ポール・ハリス・フェローの認証状況を確認するためのレポートですので、最高レベルであるマルチプル・ポール・ハリス・フェロー8 に達する 9,000 以上の認証額をお持ちの方は、すべて「9,000\*」と表示されます。(メジャードナーに認証されている方やその認証レベルは、「メジャードナー/アーチC.クランフ・ソサエティ/遺贈友の会レポート」にて確認できます。)

#### ③ 移譲可能な認証ポイント

自分以外の個人へ移譲できる認証ポイント数です。(リストの1行目では、クラブの移譲可能な認 証ポイントが確認できます。)認証ポイントを移譲したことがある場合は、その分少なくなります。 (P.27「ポール・ハリス・フェロー認証ポイント」参照)

# 使用頻度の高いレポート2「月次寄付レポート」

年度や月を選択し、その年度のクラブの寄付額を確認できます。地区内全クラブが表示され、年次基金寄付ゼロクラブの確認もできます。

レポートのタイトルをクリックすると、小さなウィンドウで「プロンプト」が表示されます。ここでは閲覧したい年度と月を選びます。閲覧したい年度や月をクリックしてから右向きの三角形「>」をクリックすると選択できます。

(例)2023-24年度6月時点(年度末)の寄付額を閲覧したい場合

| Rotary    | <b>月次寄</b> (<br>7月~0 | オレポー    | ۲           |              |                                      |                       |                     |                                                          | (           | 表示 : 米ドル) |    |
|-----------|----------------------|---------|-------------|--------------|--------------------------------------|-----------------------|---------------------|----------------------------------------------------------|-------------|-----------|----|
| クラプ<br>ID | クラプ名                 | 会員数     | 年次基金<br>目標顧 | 目標達成度<br>(%) | 年次基金<br>(一人当<br>たり)                  | 年次基金<br>累計額           | ポリオプラス<br>基金<br>累計額 | その他の基金<br>累計額                                            | 恒久基金<br>累計額 | - 合計      |    |
| 地区の概要     |                      | -       | プロンプ        | プト           | プロンプト<br>利用可能なフ<br>フロンプトの<br>◆ * 年度を | イロンプトバリ:<br>減速<br>:選択 | ②右向                 | きの矢印                                                     | ][>]を       | クリックし     | ます |
| 心にの何く     |                      | 一人100ドル | を寄付した場合の    | の地区目標(会      | ★ *月を選 ★ *加区番                        | 訳<br>号:               |                     | Rotary Two 1<br>2023 - 2024                              | /ear Name   | ~ ~       |    |
| MCRレポート   | 1閲                   | 覧したい    | 年度をク        | リック          | で選びま                                 | ミす。                   |                     | 2022 - 2023<br>2021 - 2022<br>2020 - 2021<br>2019 - 2020 |             |           |    |

年度→2023-2024、月→6

同様に月を選択すると、右下の「OK」ボタンを押せるようになります。「OK」をクリックすると、レポ ートが表示されます。

| プロンプトの概要              | 月を選択               |                                    |      |
|-----------------------|--------------------|------------------------------------|------|
| ◎ * 年度を選択 2022 - 2023 |                    | 値の最新表示 📀                           | JUNE |
| *月を選択 JUNE            | Month Full Name    | Month Of Cal Y                     |      |
|                       | JANUARY            | 1 .                                |      |
|                       | FEBRUARY           | 2 <                                |      |
|                       | MARCH              | 3                                  |      |
|                       | APRIL              | 4                                  |      |
|                       | MAY                | 5                                  |      |
|                       | JUNE               | 6                                  |      |
| ロンプトの概要ルア在度と日が        | AUGUST             | 8                                  |      |
| ロンノルジ城安」に千反と万分        | SEPTEMBER          | 9 -                                |      |
| トキわているのな確認します         | 1                  | *                                  |      |
| りごれているのを推診します。        | 2023年8月1日 20:51:02 | :GMT-05:00                         | •    |
|                       |                    | <i>(</i> <del>1</del> <b>2</b> ) - |      |
|                       |                    |                                    |      |
|                       |                    |                                    |      |

地区内クラブの一覧が表示されます。7月1日時点の会員数<sup>※</sup>、一人当たりの年次基金への平均 寄付額や、各寄付分類の寄付状況などが表示されます。一覧表の最後の行には、地区の合計が 表示されます。目標額はロータリークラブ・セントラルへのご入力が反映されます。 年度中に寄付された個人・法人・クラブのすべての寄付が含まれています。「その他の基金」には、

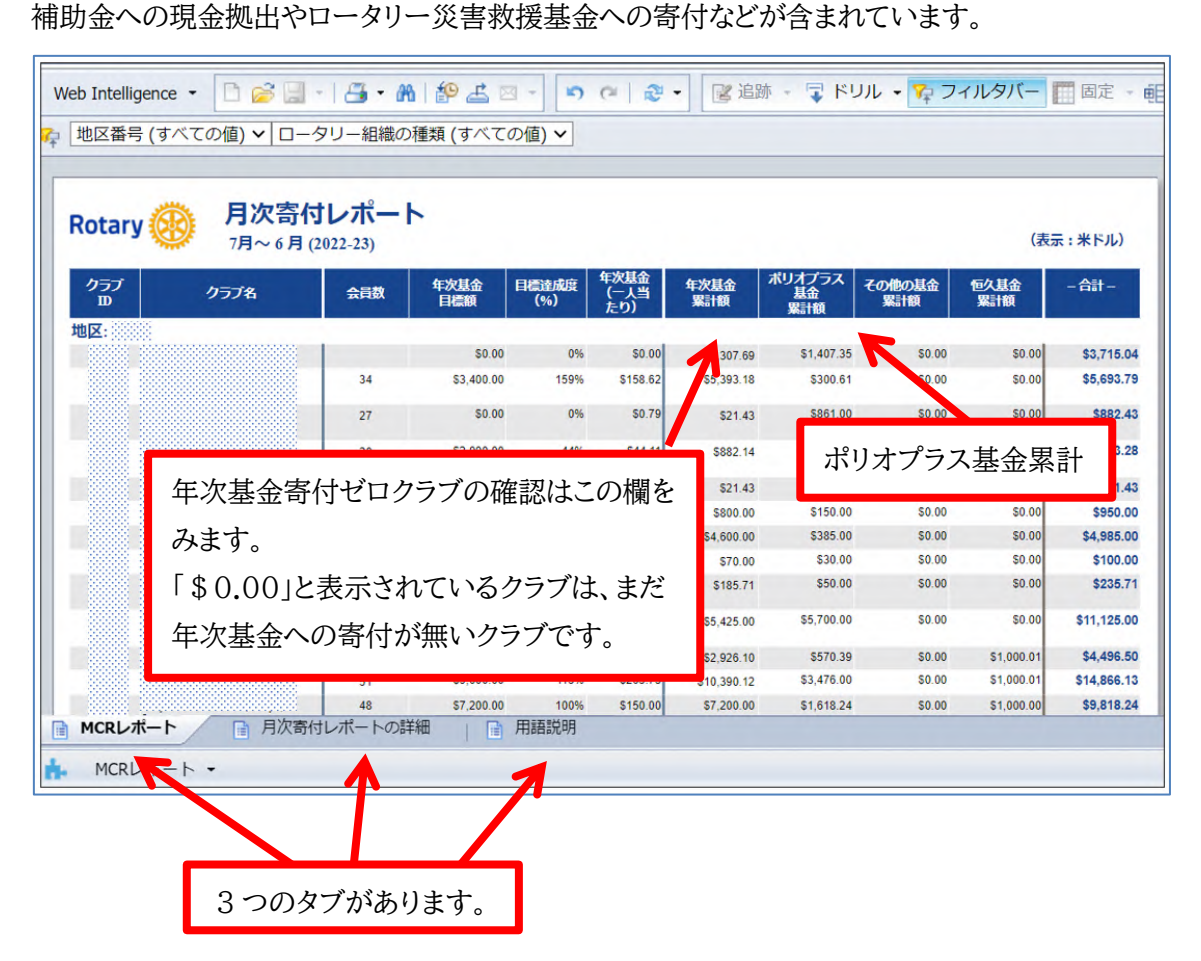

※7月1日の会員数は、期日までに手続きされた入・退会報告に基づいています。レポートの会員数を年度中に修正することはできません。

# 使用頻度の高いレポート3「ポール・ハリス・ソサエティ(PHS)レポ ート」

クラブ内の現在の PHS 会員の状況を確認できるレポートです。また、PHS 会員ではないが、過 去 4 年間に対象の寄付分類へ一年度中に合計 1,000 ドル以上の寄付をしている方も確認する ことができるので、PHS 推進用にぜひご活用ください。(P.30「ポール・ハリス・ソサエティ (PHS)」参照)

| Rotary 🛞 🛛 🙀 | ポール<br>日付: 2024<br>ロータリーク | ・ <b>ハリス・ソナ</b><br>4/4/1<br><sup>ラプ用</sup> | サエティ(P | PHS        | )レポー                 | 4      |                      |                      |
|--------------|---------------------------|--------------------------------------------|--------|------------|----------------------|--------|----------------------|----------------------|
| ゾーン          |                           |                                            |        |            |                      |        | 匿名での                 | の寄付は除く。              |
| 地区           |                           |                                            |        |            | ,                    | ポール・ハリ | リス・ソサエテ              | イ会員数: 1              |
| クラプ名         | 会員番号                      | 氏名                                         | PHS会員  | 自動定<br>期寄付 | PHS資格<br>2023 - 2024 | PHS資格  | PHS資格<br>2021 - 2022 | PHS資格<br>2020 - 2021 |
|              | TO DE DE LA COMPANY       | The second second                          |        |            |                      |        | 26-10 月-202          | <u>é</u>             |
|              |                           |                                            |        |            |                      |        | 8-12 月-2021          |                      |
|              |                           |                                            | Y      | Y          | 15-12 月-202:         |        |                      | 2-7 月-2020           |

- 「PHS 会員」: 現在 PHS 会員の場合は「Y」が表示されます。
- 「自動定期寄付」: 現在、自動定期寄付に登録している場合は、「Y」が表示されます。
- 「PHS 資格」: その年度中に、対象の寄付分類へ合計 1,000 ドル以上のご寄付を達成した日が表示されます。達成していない場合は、空欄です。

| 📄 ポール・ハリス・ソサエティ 📄 PHSメンバー                            | -の詳細 |
|------------------------------------------------------|------|
|                                                      |      |
| 画面左下でタブの切り替えが可能です。「PHS メンバーの詳細」タブで、<br>さらに詳細を確認できます。 |      |

### 使用頻度の高いレポート4「寄付者履歴レポート」

My ROTARY にログインをしている本人の寄付累計や履歴を閲覧できるレポートです。 役員や同じクラブの会員であっても、他の人の「寄付者履歴レポート」は見ることができません。確 認できるのはご自身のレポートのみとなります。

|             |           |               | Rotary.or | rg 🖸 ブランドリソース | センター 🖸 | ● 日本語 ~ | ❷ マイアカウント          | ^   |
|-------------|-----------|---------------|-----------|---------------|--------|---------|--------------------|-----|
| Rotary 🛞    | My ROTARY |               |           |               | ご寄付    | 지열      | マイプロフィール<br>寄付者専用べ | ページ |
| My ROTARY 💙 | 参加する 🗸    | イベント&ネットワーク 🗸 | 情報&リソース 💙 | ロータリーについて 🗸   |        |         | アカウント設定<br>ログアウト   |     |

My ROTARY にログイン後、画面右上の「マイアカウント」をクリックし、「寄付者専用ページ」を クリックします。

①「寄付者履歴レポート」をクリックします。ページ移動後、再度タイトルをクリックしてください。

② 認証状況や、寄付分類ごとの寄付累計額内訳など表示されます。

画面左下にタブの切り替えがあり、「履歴」をクリックすると、これまでのご寄付の履歴が一覧で表示されます。

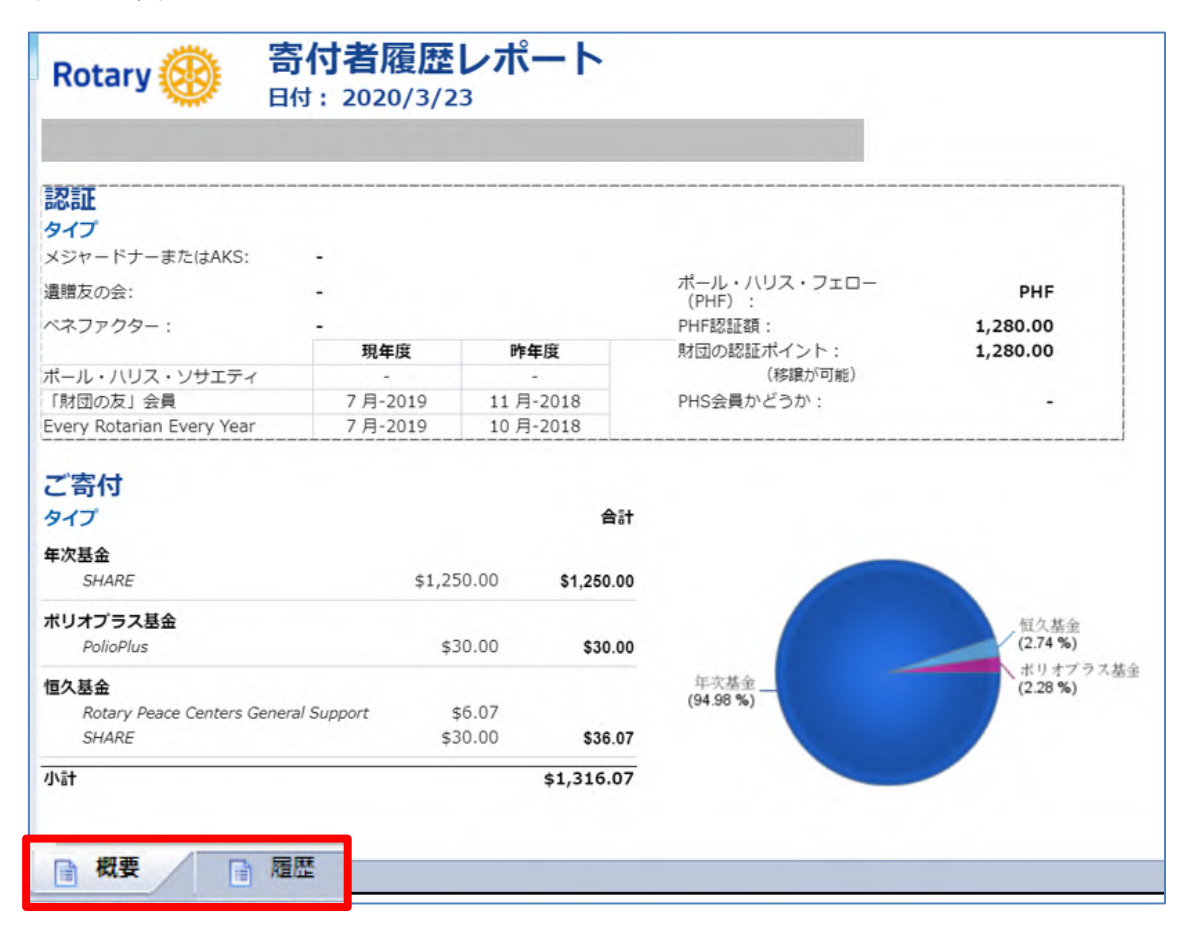

# 2. 個人情報の取り扱いについて

# ロータリーにおける情報の取り扱いに関して

ロータリーにおいて、地区やクラブ役員などリーダーの役割に就任する人には、国際ロータリーと ロータリー財団の機密情報とされる個人データへのアクセス権が与えられます。個人データを扱 う際は、ロータリーのプライバシーの方針を順守する必要があります。プライバシーの方針は、My ROTARYの下記のページで確認できます。

- 「プライバシーの方針」<u>https://my.rotary.org/ja/privacy-policy</u>
- 「個人データの使用に関する方針」<u>https://my.rotary.org/ja/personal-data-use-policy</u>

データの閲覧や各種レポートをご利用の際には、取り扱いに十分お気をつけください。

### 個人の寄付履歴・累計について

会員個人の寄付累計や履歴を知りたいというお問合せを多くいただいておりますが、個人の寄付 累計や履歴の詳細は取り扱いの厳しい個人情報のため、残念ながら寄付者ご本人以外への提供 はできません。

クラブでは、会員の認証状況や、年度内のクラブの寄付額などもレポートから確認できますので、 ぜひご活用ください。(P.42「閲覧できるレポートの種類」参照)

寄付者ご本人は、My ROTARY から、「寄付者履歴レポート」にて寄付累計や履歴の詳細を確認することができます。(P.47「寄付者履歴レポート」参照)

# レポート活用の参考

- 会員の認証状況を確認したい
   「クラブ認証概要レポート」、「ポール・ハリス・フェローとベネファクターのレポート」、「メジャー
   ドナー/アーチC.クランフ・ソサエティ/遺贈友の会レポート」
- 会員の認証日を確認したい

「ポール・ハリス・フェローとベネファクターのレポート」、「メジャードナー/アーチC.クランフ・ ソサエティ/遺贈友の会レポート」

マルチプル・ポール・ハリス・フェローの次のレベルまでの差額を知りたい
 「クラブ認証概要レポート」

# よくある質問

# Q レポートを開いてから、次のページに移れません。

 レポート画面右下のボタンから、ページ移動ができます。右向けの三角形は次ページへ、左 向きの三角形は前ページへ移動します。

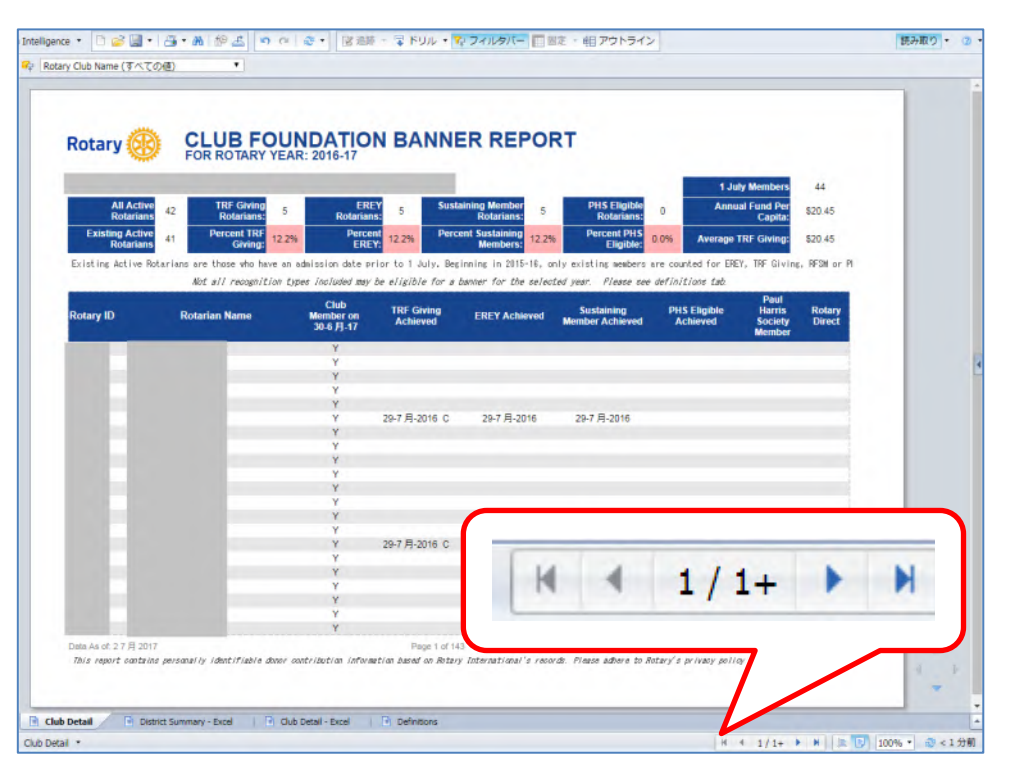

# Q レポートは印刷したり保存したりできますか。

はい、可能です。レポート画面上部のアイコンから印刷やダウンロード(保存)することができます。

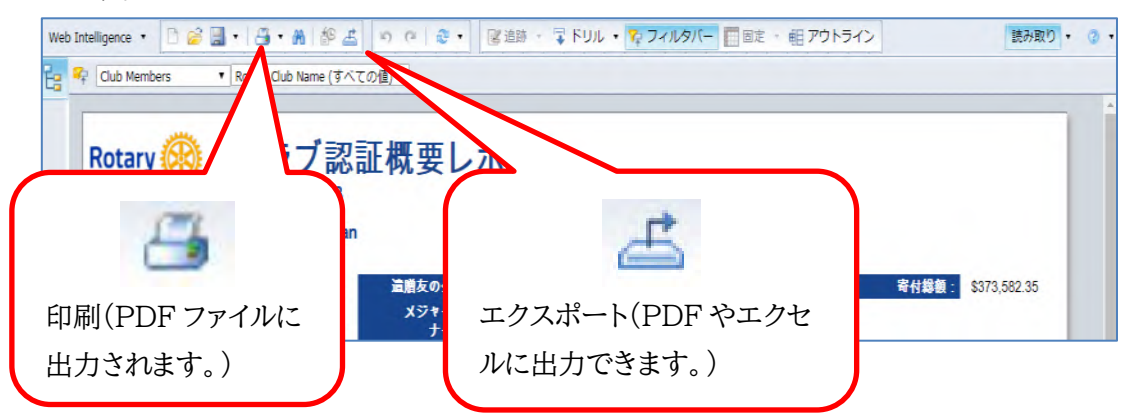

# Q レポートを開くと「ご確認ください」と表示されますがどうしたら いいでしょうか。

複数のクラブで事務局をしている方にはこの画面が表示されます。クラブ名がローマ字で表示されていますので、レポートを閲覧したいクラブにチェックをして「続ける」をクリックしてください。

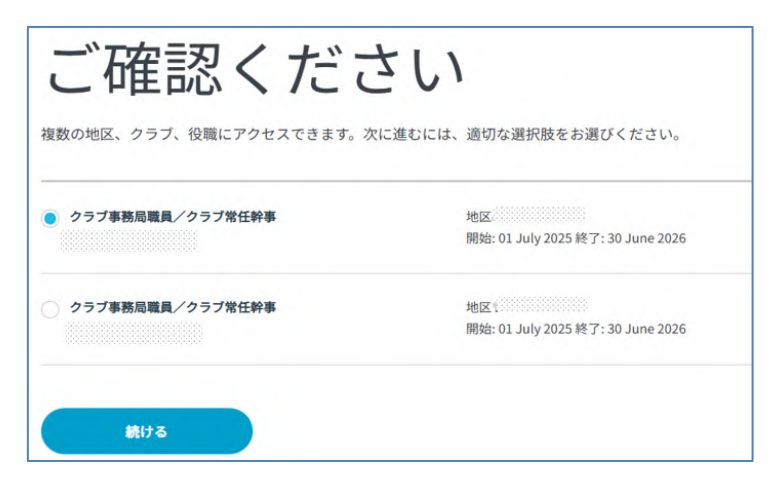

# Q ロータリークラブ・セントラル(RCC)で、目標はどのように設定 しますか。

 クラブの会長、幹事、事務局の方など役職を登録済みの方は、所属クラブの目標を「ロータリ ークラブ・セントラル」(RCC)から設定することができます。設定後は、年度内のご寄付や認 証などその目標に対しての進捗が、自動的に反映されます。

※ 設定した目標のレポートへの反映、または目標設定後のご寄付などの実績や進捗の RCC への反映には、1~2 日ほど時間がかかります。

① <u>My ROTARY</u> にログイン後、画面を少しスクロールダウンして左側にある「ロータリークラブ・ セントラル」をクリックします。

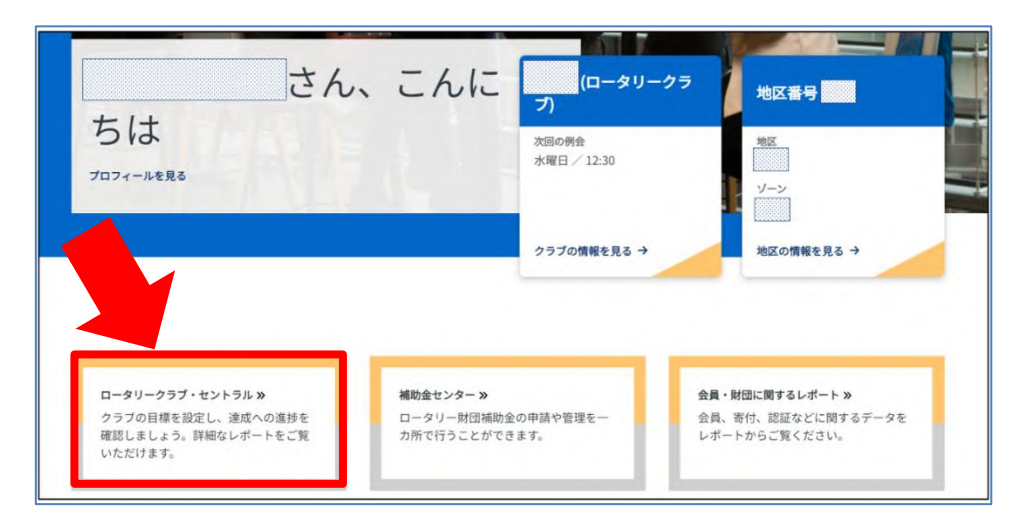

② 画面左側の「クラブの目標」をクリックして編集したい年度を選びます。(過去年度の目標を入 力することはできません。)寄付や認証の目標は、「より大きなインパクトをもたらす」にあります。 「すべての目標」をクリックすると、設定したすべての目標項目を見たり、編集から目標設定したり することができます。※言語選択は右上にあります。

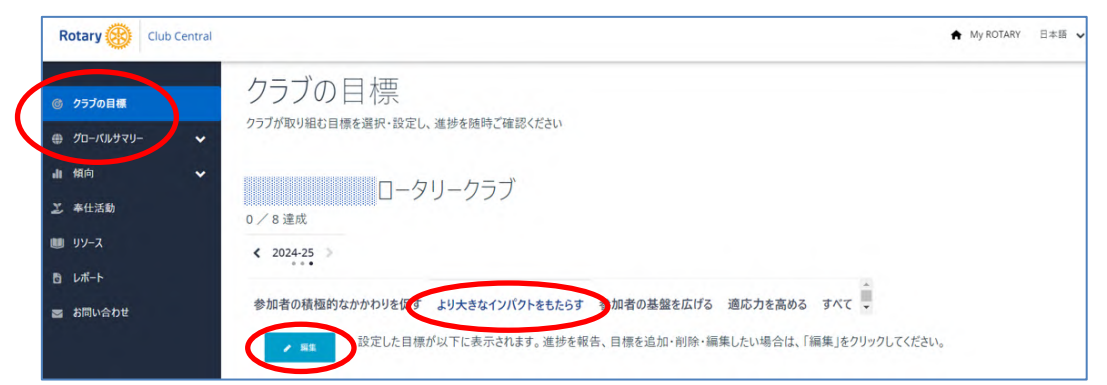

③設定したい目標項目を、「目標を選択」をクリックして選択します。選択後、その目標値を編集 できるようになります。編集後は、「保存」ボタンをクリックしてください。

| Club Central                |                                                         | My ROTARY                        | 日本語 🗸           |                   |
|-----------------------------|---------------------------------------------------------|----------------------------------|-----------------|-------------------|
| ▶ <b>7の目標</b><br>  (ルサマリ- ・ | クラブの目標<br>クラブが取り組む目標を選択・設定し、進捗を開時ご確認ください                |                                  |                 |                   |
| <b>~</b><br>活動              | ロータリークラブ                                                |                                  |                 | <b>T</b> + )33 II |
| 2                           | < 2024-25 >>                                            |                                  | 日相              | 票を選掛              |
| い合わせ                        | 参加者の時間的なかかりを促す より大きなインパクトをもたらす 参加者の基礎を広げる 適応力を高める すべて 束 | さい。                              | 潮沢した日           | ✓                 |
|                             | #2.素量小の原付<br>▶ 目46.開型0.80日                              | 建成 (米FJL)<br>データ更新日<br>30-Mar-24 | 目標 (米Fル)        | 日標を選択             |
|                             | 8.8-701-51                                              | 違成                               | 80              | 目標を選択             |
|                             | * 日本2月20日本                                              | データ更新日<br>30-Mar-24              | <b>HWEREX</b> 7 | ,                 |

# Q 寄付をしたのに、ロータリークラブ・セントラル(RCC)の達成欄 に金額が表示されません。

目標のご入力はお済みでしょうか。目標が入力されるまで達成欄に金額は表示されません。
 目標が入力されると、自動的に寄付額や達成状況が反映されます。(反映までに1~2日程度かかります。)

# Q ベネファクターのための寄付をしたのに、RCC で達成人数が表示されません。

 RCC でのベネファクターの目標は、新たに認証された方の人数となります。ベネファクター は一度限りの認証なので、寄付者がすでにベネファクターに認証されたことがないか、認証 状況をご確認ください。(P.33「ベネファクター」参照)

# 参考リンク集

#### 寄付送金明細書

https://my.rotary.org/ja/document/piif-contribution-form-rotarians-clubs

国際ロータリー為替レート https://my.rotary.org/ja/exchange-rates

ポール・ハリス・フェロー認証ポイント使用申請書(P.27-29) https://my.rotary.org/ja/document/paul-harris-fellow-recognition-transferrequest-form

ポール・ハリス・ソサエティ(PHS)入会フォーム(オンライン)(P.30) https://rotary.qualtrics.com/jfe/form/SV eCYMZ3u8qeCZALb

アーチ・クランフ・ソサエティ パンフレット https://my.rotary.org/ja/document/arch-klumph-society-brochure

**100%ポール・ハリス・フェロー・クラブ申請書(P.55)** ダウンロードはできません。P.55の書式をお使いください。

オンライン寄付(クレジットカード決済)

https://my.rotary.org/ja/donate

ロータリーのウェブサイト「ご寄付の方法」

https://www.rotary.org/ja/get-involved/ways-to-give

公益財団法人ロータリー日本財団ウェブサイト(「ご支援」のページにこの手引きが 掲載されています。) <a href="https://piif-rfj.org/">https://piif-rfj.org/</a>

# My ROTARY 情報の管理

確定申告用寄附金領収証に記載される個人名義や、クラブへの郵送先住所は、My ROTARY に登録された情報を利用しています。また、My ROTARY アカウントの作成は、あらかじめ会員 情報に登録されているメールアドレスでお願いします。寄付者の日本語名やクラブ郵送先住所の 入力・変更漏れは、書類の遅れや間違いにつながるため、随時確認、ご登録をお願いいたします。

# 個人名の登録/変更

#### クラブ役員による登録/変更

● My ROTARY の「クラブの情報を見る」→「会員」を選択

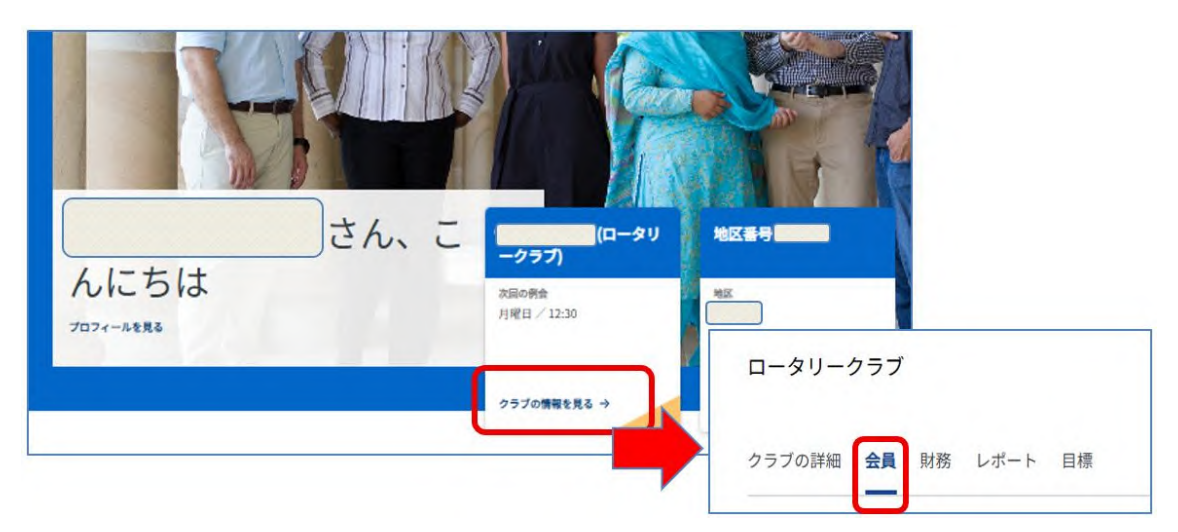

クラブ会員のリストが表示されますので、日本語とローマ字のお名前をご確認ください。お名前をクリックして、日本語名の登録や変更、連絡先情報(メールアドレス等)の登録変更もできます。

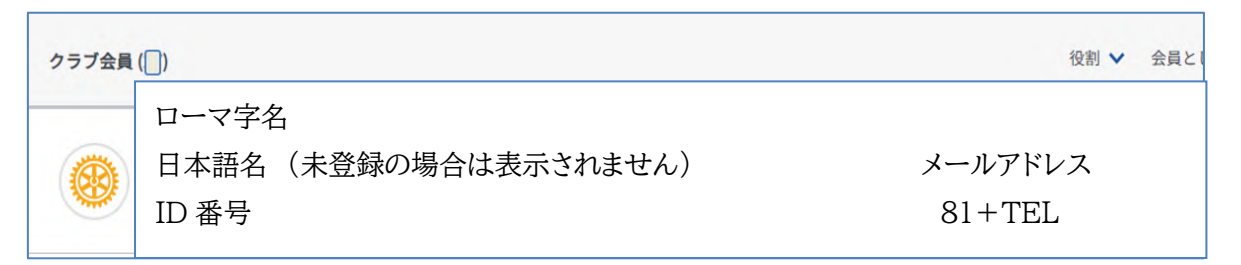

#### ご本人による My ROTARY からの入力/変更

 ログイン後、マイプロフィールからお名前 を入力/変更することも可能です。お名 前のローマ字表記の右側にある「入力/ 変更」から編集し、保存します。

| Rotary.org 🖸    | ブランドリソースセンター 🖸 🐗 | 日本語 🗸 🕒 マイアカウント 🔺               |
|-----------------|------------------|---------------------------------|
|                 | 一方付              | マイプロフィール                        |
| - <b>ン</b> ロータリ | -1:2117 -        | アカウント関連サービス<br>アカウント関定<br>ログアウト |

# クラブの郵送先住所の入力/変更

My ROTARY の「クラブの情報を見る」→「クラブの詳細」にある「連絡先情報」で、「入力/編集」 をクリック。(P.53「個人名の登録/変更」スクリーンショット参照) 表示された連絡先の住所欄を確認/編集します

- 入力及び送付用住所はローマ字半角英数となります。
- 1は必須です。2と3は1が長い場合に利用します。都道府県と行政区(市区町村、郡、区など)は別に入力欄があります。住所にクラブ名の入力は不要です。

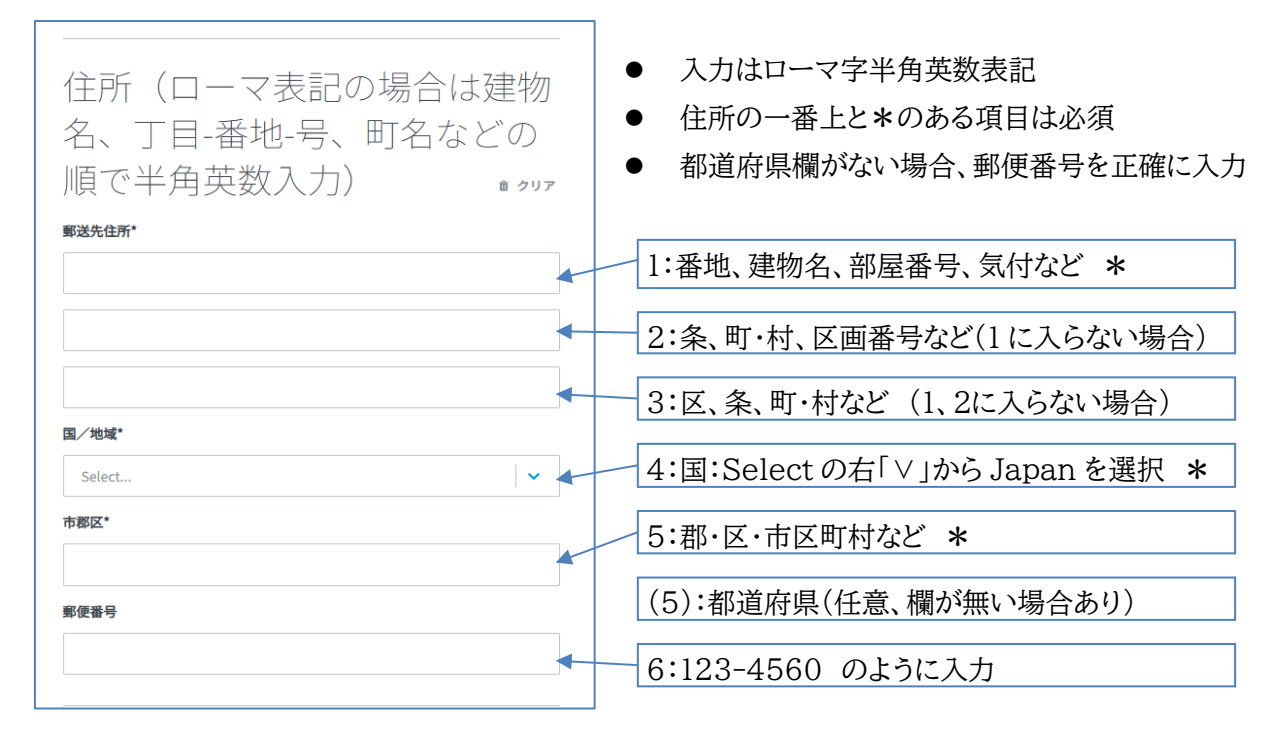

※認証品や領収証の送付先となります。変更がありましたら速やかに情報の更新をお願いします。

# 100%ポール・ハリス・フェロー・クラブ申請書

| 申請日    |  |
|--------|--|
| 地区     |  |
| クラブ名   |  |
| クラブ ID |  |
| 会員数    |  |

### ご提出前に「クラブ認証概要レポート」で正会員全員が PHF になっているか ご確認をお願いします。

<確認の仕方>

- My Rotary にログイン後、「会員・財団に関するレポート」をクリック、「クラブに関する レポート」の「寄付&認証」の横にある【∨】をクリックするとレポート名が並んでいるペー ジが表示されますので「クラブ認証概要レポート」を開きます。左から3列目「クラブ会 員」と5列目「現在の PHF レベル」をご覧下さい。
- ②「Y」は(Yes)、「N」は(No)です。「クラブ会員」欄のYは正会員です。
- ③「現在の PHF レベル」欄の PHF がポール・ハリス・フェローです。「+」はマルチプル・ポ ール・ハリス・フェローの回数を意味します。
- ④「Y」と記されている人全員に PHF が表示されていれば、正会員全員が PHF です。

| クラブ会長 | 地区ガバナー |
|-------|--------|
| 氏名:   | 氏名:    |
| ID :  | ID :   |
| ご署名:  | ご署名:   |

申請書送付先:

国際ロータリー日本事務局財団室

E-mail:<u>RIJPNTRF@rotary.org</u> /FAX:03-5439-0405

お問い合わせ電話番号:03-5439-5805

※申請は一度だけです。

※認証されたクラブには後日、ガバナー事務所宛にバナーが送付されます。

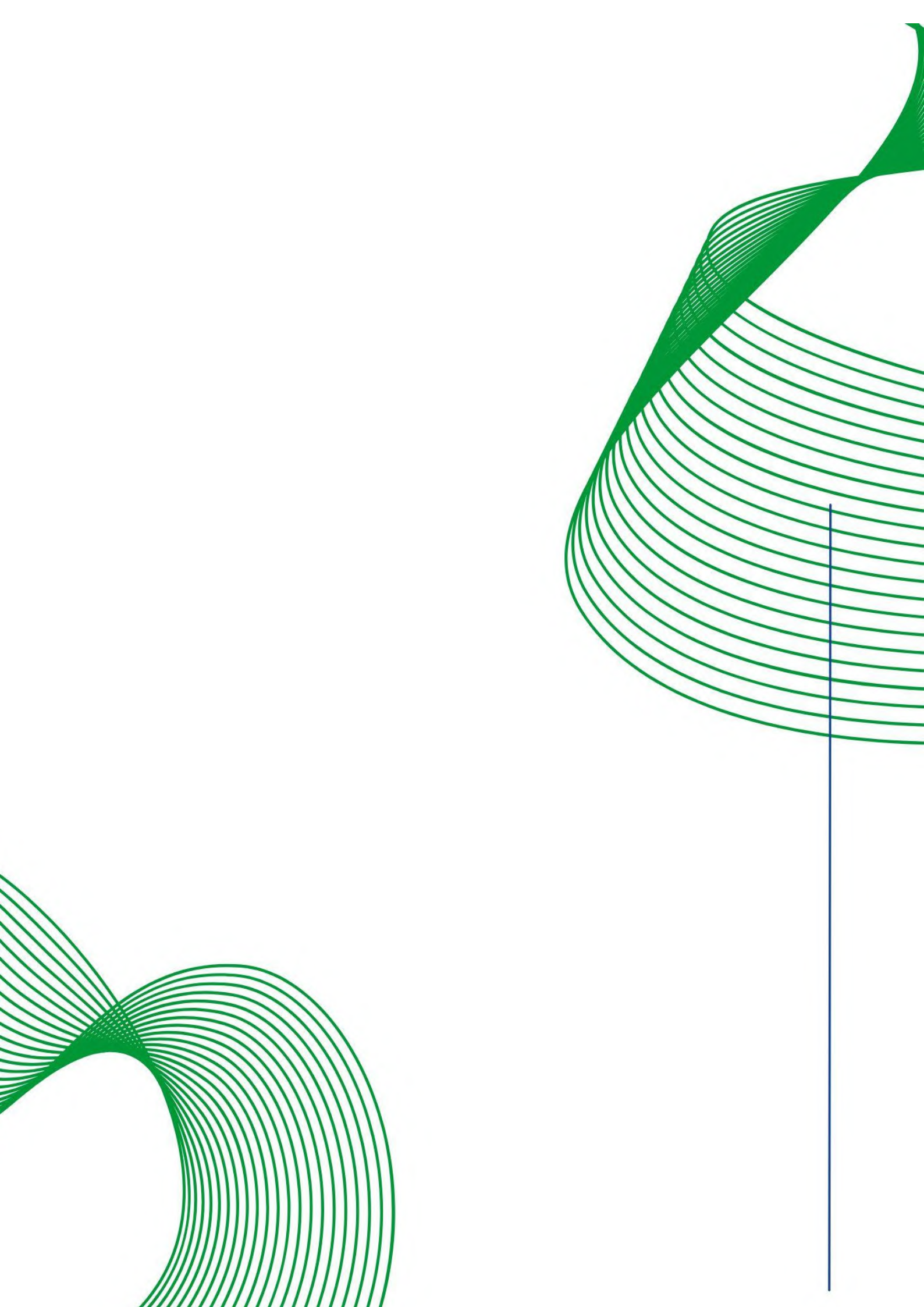